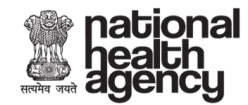

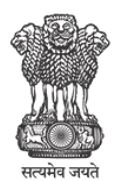

Ministry of Health & Family Welfare Government of India

## Ministry of Health and Family Welfare

## **User Reference Guide**

## For

## **Beneficiary Identification System**

## Web Portal

## (Updated on 12 August 18)

Pradhan Mantri Ayushman Mitra (PMAM)

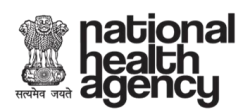

## **Table of Contents**

| TABLE OF CONTENTS                                         | 2  |
|-----------------------------------------------------------|----|
| INTRODUCTION                                              | 3  |
| BENEFICIARY IDENTIFICATION SYSTEM USAGE INSTRUCTIONS      | 4  |
| SECTION I: REGISTRATION & LOGIN                           | 4  |
| 1.1 Registration                                          | 4  |
| 1.2 Registering as Ayushman Mitra (AM) and Kiosk operator | 5  |
| 1.3 Login                                                 | 8  |
| SECTION II: SEARCH                                        | 10 |
| 2.1 Search by 'RSBY URN'                                  |    |
| 2.2 Search by 'Ration Card Number'                        | 23 |
| 2.3 Search by 'SECC NAME'                                 | 26 |
| SECTION III: APPROVED BENEFICIARY                         |    |
| SECTION IV: ADD MEMBER                                    | 33 |

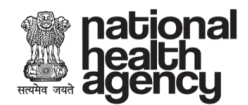

## Introduction

The Beneficiary Identification System (BIS) is a process whereby the identification criteria (as per AB-NHPM guidelines) will be applied on SECC and RSBY database to confirm/reject application from 'entitles' beneficiaries. AB-NHPM will target about 10.74 crore poor, deprived rural families and identified occupational category of urban workers' families as per the latest Socio-Economic Caste Census (SECC) data, both rural and urban. Additionally, all such enrolled families under RSBY that do not feature in the targeted groups as per SECC data will be included as well. There will be seven types of user in the process namely:-

- Ayushman Mitras
- CSC (Consumer Service Centres)
- Kiosk Operators
- Insurance
- National
- State
- District

National, State and the District users will be able to see the dashboards for monitoring.

The BIS Web Portal user will have to complete the following registration steps in order to use the web portal.

Go to the link: <u>https://pmrssm.gov.in/VIEWSTAT/welcome</u>

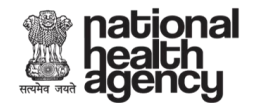

### **Beneficiary Identification System Usage Instructions**

#### **SECTION I: Registration & Login**

#### 1.1 Registration

Open this link: <u>https://pmrssm.gov.in/VIEWSTAT/welcome</u>

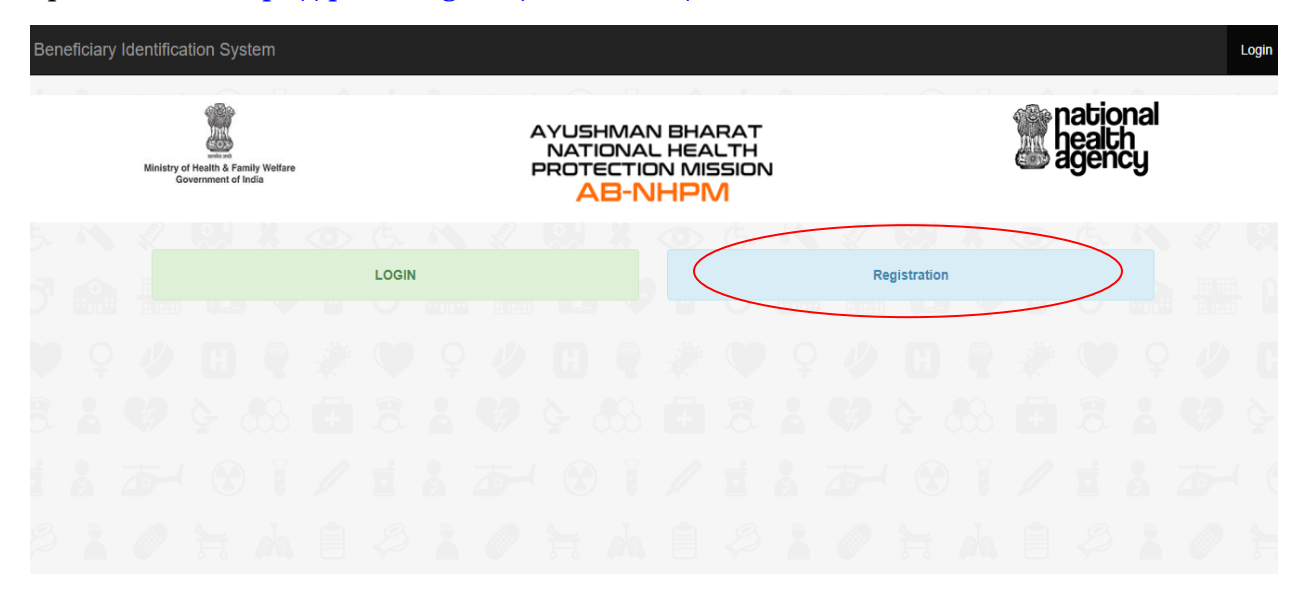

To get registered yourself as BIS Web Portal User click on the "Registration Tab" you will get the screen showing a registration page where you have to fill the following details as shows in screenshot below:

| Ministry of Health & Family Welfare<br>Government of India | AYUSHMAN BHARAT<br>NATIONAL HEALTH<br>PROTECTION MISSION<br>AB-NHPM | national<br>health<br>agency |
|------------------------------------------------------------|---------------------------------------------------------------------|------------------------------|
|                                                            | USER DETAILS                                                        |                              |
| Type of User*                                              | Select User Type                                                    | T                            |
| State*                                                     | Select State                                                        | ¥                            |
| District*                                                  | Select District                                                     | T                            |
| Accessibility for*                                         | Select                                                              | T                            |
|                                                            |                                                                     |                              |

Click on the "*Type of User*" Tab you will get a drop down shown in the screen shot below:

| national<br>health<br>agency                               |                                                                     | AYUSHMAN BHARAT<br>NATIONAL HEALTH<br>PROTECTION MISSION |
|------------------------------------------------------------|---------------------------------------------------------------------|----------------------------------------------------------|
| Ministry of Health & Family Welfare<br>Government of India | AYUSHMAN BHARAT<br>NATIONAL HEALTH<br>PROTECTION MISSION<br>AB-NHPM | national<br>health<br>agency                             |
|                                                            | USER DETAILS                                                        |                                                          |
| Type of User*                                              | Select User Type                                                    | T                                                        |
| State*                                                     | Select User Type<br>Ayushman Mitra(AM)<br>District<br>Insurance     |                                                          |
| District*                                                  | National<br>State                                                   |                                                          |
| Accessibility for*                                         | Select                                                              | v                                                        |

#### 1.2 Registering as Ayushman Mitra (AM) and Kiosk operator

The registration process flow is same for Ayushman Mitra (AM) and kiosk operator as follows:

- I. After selecting the user type, select your state, district and hospital.
- II. Click on the "*Accessibility for*" drop down, and select the option in which the user wants to use the web portal as shown in the screenshot below:

| Mini | istry of Health & Family Welfare<br>Government of India | AYUSHMAN BHARAT<br>NATIONAL HEALTH<br>PROTECTION MISSION<br>AB-NHPM | health<br>agency |
|------|---------------------------------------------------------|---------------------------------------------------------------------|------------------|
|      |                                                         | USER DETAILS                                                        |                  |
|      | Type of User*                                           | Ayushman Mitra(AM)                                                  |                  |
|      | State*                                                  | UTTAR PRADESH                                                       |                  |
|      | District*                                               | GAUTAM BUDDHA NAGAR                                                 |                  |
|      | Hospital*                                               | H-UPG v                                                             |                  |
|      | Accessibility for*                                      | Select v                                                            |                  |
|      |                                                         | Select<br>MOBILE                                                    |                  |
|      |                                                         | WEB<br>BOTH                                                         |                  |
|      |                                                         | bom                                                                 |                  |

(Note: If the user wants to use the web portal on mobile phone then user may select the "*MOBILE*" option from the drop down and if the user wants to use it on PC then user may select the "*WEB*" option from the drop down, In case the user wants to use this application on both mobile and pc then user may select the "*BOTH*" option from the drop down.)

If the user selects the "MOBILE" or "BOTH" option from the drop down then the user have to enter the IMEI number of the mobile on which the user wants to use this application as shown in the screenshot below:

| mational<br>health<br>agency |                     | AYUSHMAN BHARAT<br>NATIONAL HEALTH<br>PROTECTION MISSION |
|------------------------------|---------------------|----------------------------------------------------------|
|                              | USER DETAILS        |                                                          |
| Type of User*                | Ayushman Mitra(AM)  | Ŧ                                                        |
| State*                       | UTTAR PRADESH       | ¥                                                        |
| District*                    | GAUTAM BUDDHA NAGAR | Y                                                        |
| Hospital*                    | H-UPG               | ¥                                                        |
| Accessibility for*           | вотн                | Ŧ                                                        |
| IMEI #1*                     | 355490067453831     |                                                          |
| IMEI #2                      | 355490067453849     |                                                          |

III. After entering the IMEI number enter your personal details as shown in the screenshot below:

|                | PERSONAL DETAILS                                     |
|----------------|------------------------------------------------------|
| Name *         | Selvaraj                                             |
| Designation    |                                                      |
| Mobile Number* | 8750791752                                           |
| Email ID*      | sraj1002199@gmail.com                                |
|                | K g 9 a 5 S<br>Captcha letters are case<br>sensitive |
| Enter Captcha* | Kg9a5S                                               |
|                | Register Reset                                       |

**NOTE:** the "Name" "Mobile" and "Email" field is mandatory to fill. The entered mobile number and email address should be a valid one, as the person registering will receive an OTP on each medium to get himself registered.

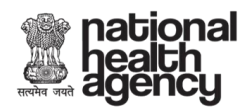

After filling up the above given details enter the Captcha code and click on the "*REGISTER*" tab. When you will click on register tab the OTP will be sent on both of your mobile number and e-mail address.

IV. Then you have to enter your OTP and you have to verify your OTP as shown in the screen shot below:

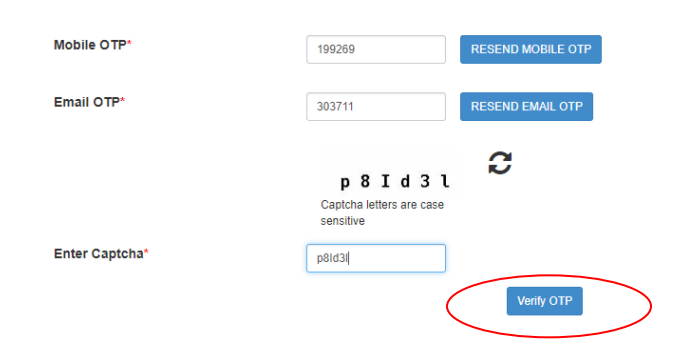

V. After Verification of your OTP you will get a pop-up showing your successful registration shown in the screen shot below:

| Name *         | set     pmrssm.gov.in says       You had successfully registered. Once its approved, you can login into |
|----------------|----------------------------------------------------------------------------------------------------|
| Designation    | the portal                                                                                              |
| Mobile Number* | 87                                                                                                    |
| Email ID*      | sraj1002199@gmail.com                                                                                   |
|                |                                                                                                    |
| Mobile OTP*    | 199269 RESEND MOBILE OTP                                                                                |
| Email OTP*     | 303711 RESEND EMAIL OTP                                                                                 |

In case you do not receive the OTP, Click on 'Resend OTP'

After your successful registration, the backend technical team will approve you as a web portal user and you will be intimated by the nodal officer of the state/district from where you have registered yourself.

(NOTE: If you have successfully completed your registration process, go to the Login section for further details).

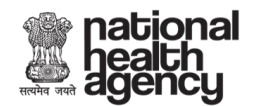

AYUSHMAN BHARAT NATIONAL HEALTH PROTECTION MISSION

- -

#### 1.3 Login

After the user has successfully registered and got approved from the beneficiary technical team then the user should have to open the web portal again in order to Login to the portal.

Enter your registered mobile number and captcha code and click on 'Generate OTP' as shown in the screenshot below:

| Ministry ol<br>Go | Health & Fam<br>vernment of In | ily Welfare<br>dia |  | AYL<br>NA<br>PRC            | AYUSHMAN BHARAT<br>NATIONAL HEALTH<br>PROTECTION MISSION<br>AB-NHPM |  |  |  |  |  |  |  |  |
|-------------------|--------------------------------|--------------------|--|-----------------------------|---------------------------------------------------------------------|--|--|--|--|--|--|--|--|
|                   |                                |                    |  | Login                       |                                                                     |  |  |  |  |  |  |  |  |
|                   |                                |                    |  | Mobile Number               | 8750791752                                                          |  |  |  |  |  |  |  |  |
|                   |                                |                    |  |                             | wmGP6X 💫                                                            |  |  |  |  |  |  |  |  |
|                   |                                |                    |  |                             | Captcha letters are case sensitive                                  |  |  |  |  |  |  |  |  |
|                   |                                |                    |  | Enter Captcha               | Generate OTP                                                        |  |  |  |  |  |  |  |  |
|                   |                                |                    |  | Not Registred? Register her | e                                                                   |  |  |  |  |  |  |  |  |

Enter the OTP received on your registered mobile number and click on 'Verify OTP'

| Ministry<br>G | of Health & Fa | mily Welfare<br>India | , | AYUSHMAN BHARAT<br>NATIONAL HEALTH<br>PROTECTION MISSION<br>AB-NHPM                                  | natio<br>Jealt<br>Igen | nal<br>h<br>cy |  |
|---------------|----------------|-----------------------|---|----------------------------------------------------------------------------------------------------|------------------------|----------------|--|
|               |                |                       |   | ≜ Login                                                                                              |                        |                |  |
|               |                |                       |   | Mobile Number* 0 9717784087                                                                          |                        |                |  |
|               |                |                       |   | One Time Password (OTP) has been sent to your<br>Mobile Number ******087, Please enter the same here |                        |                |  |
|               |                |                       |   | to verify.                                                                                           |                        |                |  |
|               |                |                       |   | Enter OTP* 433454                                                                                    |                        |                |  |
|               |                |                       |   | Verify OTP Resend OTP                                                                                |                        |                |  |
|               |                |                       |   | Not Registred? Register here                                                                         |                        |                |  |

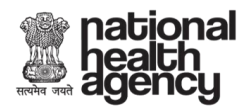

If you did not receive any OTP then Click on 'Resend OTP' and re enter your new OTP and click on 'Verify OTP'.

The user has successfully logged in. The Beneficiary Identification System (BIS) home page is shown in the screen shot below:

| Benefici                              | ary Identif | ication S                          | ystem                     |                       |                                      |                                |               |                     |                       |                                  |                     | WEL      | COME Ayus  | hman Mitra( | AM) UTTA | R PRADES | H(9) ,GAU1             | AM BUDD         | HA NAGAR       | (144)   |
|---------------------------------------|-------------|------------------------------------|---------------------------|-----------------------|--------------------------------------|--------------------------------|---------------|---------------------|-----------------------|----------------------------------|---------------------|----------|------------|-------------|----------|----------|------------------------|-----------------|----------------|---------|
|                                       | Minist      | try of Health & F<br>Government of | amily Welfare<br>f India  | 2                     |                                      |                                |               | AYUS<br>NAT<br>PROT | HMAI<br>10NA<br>ECTIC | N BHA<br>L HEA<br>DN MIS<br>JHPN | RAT<br>LTH<br>SSION | J        |            |             |          |          | ation<br>ealth<br>geno | າal<br>າ<br>ະບູ |                |         |
| <ul><li>Home</li><li>Search</li></ul> |             |                                    | WELC                      | OME TAP               | RUN DHAM                             | IJA (Ayus                      | shman Mitra(A | AM) User)           |                       |                                  |                     |          |            |             |          |          | LAS                    | ST LOGIN O      | N 23-07-018 05 | 3:50:10 |
| D Logout                              |             |                                    | Home                      | State: UT             | TAR PRA                              | DESH                           |               |                     |                       |                                  | Se                  | arch Sta | te:UTTAR F | RADESH      |          |          |                        |                 |                |         |
|                                       |             |                                    | Search<br>Search<br>Set S | State U<br>will be ba | FTAR PRA<br>sed on thi<br>Reset to H | ADESH<br>s selecte<br>ome Stat | d state.<br>e | ¥                   |                       |                                  |                     |          |            |             |          |          |                        |                 |                |         |
|                                       |             |                                    |                           |                       |                                      |                                |               |                     |                       |                                  |                     |          |            |             |          |          |                        |                 |                |         |
|                                       |             |                                    |                           |                       |                                      |                                |               |                     |                       |                                  |                     |          |            |             |          |          |                        |                 |                |         |
| G. A                                  | 1           |                                    | 2                         | •                     | Ġ.                                   | A                              | Į.            |                     | 2                     |                                  | Ġ.                  | Â        | 1          |             | 2        | 0        | Ġ.                     | 6               | đ              |         |
|                                       |             |                                    |                           |                       |                                      |                                |               |                     | NIC                   | NATIONAL<br>INFORMATI<br>CENTRE  | cs                  |          |            |             |          |          |                        |                 |                |         |

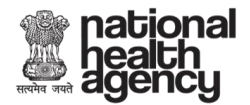

#### **SECTION II: SEARCH**

1. Click on 'Search' from the left menu option.

| Beneficiary                                                | Identific     | cation S | System |           |            |         |        |  |                                         |                                  |                                         | WELCO                          | ME Ayushm | an Mitra(AN | I) UTTARI | PRADE SH(9 | ), GAUTAM | BUDDHA | NAGAR(14 | 14) |
|------------------------------------------------------------|---------------|----------|--------|-----------|------------|---------|--------|--|-----------------------------------------|----------------------------------|-----------------------------------------|--------------------------------|-----------|-------------|-----------|------------|-----------|--------|----------|-----|
| Ministry of Health & Family Welfare<br>Government of India |               |          |        |           |            |         |        |  | 5HMAI<br>FIONA<br>FECTIO<br><b>48-1</b> | N BHA<br>L HEA<br>DN MIS<br>JHPN | RAT<br>LTH<br>55ION<br><mark>/</mark> 1 | N national<br>health<br>agency |           |             |           |            |           |        |          |     |
| ▶ Home                                                     | 4             |          | Search | ı         |            |         |        |  |                                         |                                  |                                         |                                |           |             |           |            |           |        |          |     |
| E Search                                                   | $\mathcal{I}$ |          |        | Select Se | earch Para | ameter* | Select |  | •                                       |                                  |                                         |                                |           |             |           |            |           |        |          |     |
|                                                            |               |          |        |           |            |         |        |  |                                         |                                  |                                         |                                |           |             |           |            |           |        |          |     |

Click on drop down beside 'Select Search Parameter' to view the list of search parameters.

- By SECC Name
- Mobile Number
- Ration Card Number
- RSBY URN
- HHID Number (PM Letter)

|   | Beneficia                                  | ry Identi | ification                   | System                            |                          |                                                               |                            |                     | WELCON                             | lE Ayushn | nan Mitra(A | IM) UTTAR | PRADESH( | 9) ,GAUTAM | I BUDDHA | NAGAR(14 | 14) |
|---|--------------------------------------------|-----------|-----------------------------|-----------------------------------|--------------------------|---------------------------------------------------------------|----------------------------|---------------------|------------------------------------|-----------|-------------|-----------|----------|------------|----------|----------|-----|
|   |                                            | м         | inistry of Healt<br>Governm | th & Family Well<br>nent of India | fare                     | AYUSHMA<br>NATIONA<br>PROTECTIO<br>AB-N                       | N BHAI<br>L HEAI<br>DN MIS | RAT<br>LTH<br>ISION | T pational<br>H health<br>N agency |           |             |           |          |            |          |          |     |
|   | ▶ Home                                     |           |                             | Searc                             | h                        |                                                               |                            |                     |                                    |           |             |           |          |            |          |          |     |
|   | <ul> <li>Search</li> <li>Logout</li> </ul> | $\supset$ |                             |                                   | Select Search Parameter* | Select  Select                                                |                            |                     |                                    |           |             |           |          |            |          |          |     |
|   |                                            |           |                             |                                   |                          | Mobile Number<br>Ration Card Number<br>RSBY URN<br>HHD Number |                            |                     |                                    |           |             |           |          |            |          |          |     |
| Ĉ | i à                                        | Q.        | Ğ.                          |                                   | 084                      | 9 9 000                                                       | 1.6                        | ð.                  | å i                                | Q.        | Ğ-          |           |          | 8          | å        | Q.       | Ğ   |

As per the AB-NHPM guidelines, RSBY URN will route to RSBY Database of the selected state. Household ID (HH ID) will route to SECC Database of the selected state. Mobile Number and Ration Card Number will route to ADCD Database of the selected state.

If the beneficiary does not have any of the above mentioned details, the user may select 'By Parameter' search option.

Let us see each of these search parameters in details.

#### 2.1 Search by 'RSBY URN'

Select 'RSBY URN' Search parameter and click on 'Search Button'

| hea<br>age    | ior<br>Ith<br>enc | <b>nal</b><br>y           |                             |                |  |        |           |                  |                     |                           |                    |                  |   |   |       | AY<br>N/<br>PRC |            | IMAN<br>DNAL<br>CTION<br>3-NI | BHA<br>HEA<br>J MIS | RAT<br>LTH<br>SSION | J      |  |
|---------------|-------------------|---------------------------|-----------------------------|----------------|--|--------|-----------|------------------|---------------------|---------------------------|--------------------|------------------|---|---|-------|-----------------|------------|-------------------------------|---------------------|---------------------|--------|--|
| Beneficiary l | dentifica         | ition Sys                 | stem                        |                |  |        |           |                  |                     |                           |                    |                  |   |   | WE    | ELCOME A        | diti Obero | i, STATE: H                   | ARYANA              | DISTRICT            | AMBALA |  |
|               | Mir               | histry of Heal<br>Governm | th & Family<br>nent of Indi | / Welfare<br>a |  |        |           | AYU<br>NA<br>PRO | SHM<br>TION<br>TECT | AN B<br>AL H<br>ION<br>NH | HAR<br>EAL<br>MISS | AT<br>TH<br>510N |   |   |       |                 |            | natio<br>healt<br>ager        | onal<br>th<br>icy   |                     |        |  |
| A Home        |                   |                           | Se                          | earch          |  |        |           |                  |                     |                           |                    |                  |   |   |       |                 |            |                               |                     |                     |        |  |
| Q Search      |                   |                           |                             |                |  | Select | Search Pa | irameter         | RSBY                | ' URN                     |                    |                  | ¥ | S | earch |                 |            |                               |                     |                     |        |  |
| Approve       |                   |                           |                             |                |  |        |           |                  |                     |                           |                    |                  |   |   | - 20  |                 |            |                               |                     |                     |        |  |
| () Logout     |                   |                           |                             |                |  |        |           |                  |                     |                           |                    |                  |   |   |       |                 |            |                               |                     |                     |        |  |
|               |                   |                           |                             |                |  |        |           |                  |                     |                           |                    |                  |   |   |       |                 |            |                               |                     |                     |        |  |
|               |                   |                           |                             |                |  |        |           |                  |                     |                           |                    |                  |   |   |       |                 |            |                               |                     |                     |        |  |
|               |                   |                           |                             |                |  |        |           |                  |                     |                           |                    |                  |   |   |       |                 |            |                               |                     |                     |        |  |
|               |                   |                           |                             |                |  |        |           |                  | NK                  | NATIO<br>INFOR<br>CENTR   |                    |                  |   |   |       |                 |            |                               |                     |                     |        |  |

Enter 'RSBY URN' of the beneficiary and click on the search button.

| Ministr | y of Health &<br>Government | Family Welfar<br>t of India | re |        |           | AYU<br>NA<br>PRO | SHM<br>TION<br>TECT<br><mark>AB</mark> - | AN E<br>AL H<br>TION<br>NH | BHAF<br>IEAL<br>MISS<br><b>PM</b> | RAT<br>TH<br>5ION |     |    |      |  | natio<br>nealt<br>ager | onal<br>th<br>icy |  |  |
|---------|-----------------------------|-----------------------------|----|--------|-----------|------------------|------------------------------------------|----------------------------|-----------------------------------|-------------------|-----|----|------|--|------------------------|-------------------|--|--|
|         |                             | Search                      |    |        |           |                  |                                          |                            |                                   |                   |     |    |      |  |                        |                   |  |  |
|         |                             |                             |    | Select | Search Pa | rameter          | RSB                                      | Y URN                      |                                   |                   | •   | Se | arch |  |                        |                   |  |  |
|         |                             |                             |    |        | RS        | BY URN           | 22010                                    | )1001120                   | 00141                             |                   |     |    |      |  |                        |                   |  |  |
|         |                             |                             |    |        |           |                  |                                          |                            | Se                                | earch Re          | set |    |      |  |                        |                   |  |  |
|         |                             |                             |    |        |           |                  |                                          |                            |                                   |                   |     |    |      |  |                        |                   |  |  |
|         |                             |                             |    |        |           |                  |                                          |                            |                                   |                   |     |    |      |  |                        |                   |  |  |

Select the beneficiary from the list of beneficiaries that are linked to the selected RSBY URN. Click on 'Search' button next to the beneficiary.

| national<br>health<br>agency |
|------------------------------|
|------------------------------|

| Search              |                        |                   |          |        |
|---------------------|------------------------|-------------------|----------|--------|
| s                   | elect Search Parameter | RSBY URN v        | Search   |        |
|                     | RSBY URN               | 22010100112000141 |          |        |
|                     |                        | Search Reset      |          |        |
| State: Chhattisgarh | District: Koriya       | Village: Badwahi  |          |        |
| Member ID           | Name                   |                   | Relation |        |
| 1                   | MEHE LAL               |                   | Self     | Search |
| 2                   | indra wati             |                   | Wife     | Search |
| 3                   | bhagvan sing thakur    |                   | Daugther | Search |
| 4                   | PHULAL                 |                   | Other    | Search |

# Search results from the database will appear. Click on 'Collect KYC' button against the beneficiary you would like to validate.

| State: Chhatti | sgarh | n      | District: Kori     | ya Vill     | age: Badwał | ni           |          |                    |             |
|----------------|-------|--------|--------------------|-------------|-------------|--------------|----------|--------------------|-------------|
| Member ID      |       | Na     | ime                |             |             | Relation     |          |                    |             |
| 1              |       | N      | IEHE LAL           |             |             | Self         |          | Search             |             |
| 2              |       | ir     | ıdra wati          |             |             | Wife         |          | Search             |             |
| 3              |       | b      | hagvan sing thakur |             |             | Daugther     |          | Search             |             |
| 4              |       | P      | HULAL              |             |             | Other        |          | Search             |             |
|                |       |        |                    |             | Family Det  | <u>ails</u>  |          |                    | *           |
| Name           | Age   | Gender | Father Name        | Mother Name | Spouse Name | State        | District | Village            |             |
| mehee lal      | 32    | Male   | sio prasad         | nankee bai  |             | CHHATTISGARH | Koriya   | Chirmiri (M Corp.) | Collect KYC |
| MEHELAL GUPTA  | 88    | Male   | HEERALAL           | SUBHADRA    | DURGA       | CHHATTISGARH | Koriya   | Manendragarh (M)   | Collect KYC |
| MEHEELAL       | 38    | Male   | NANKU              | BASNTI      |             | CHHATTISGARH | Koriya   | Manendragarh (M)   | Collect KYC |

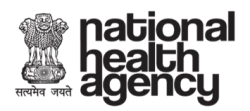

Beneficiary document upload window will open.

| Beneficiary Iden | tification S     | System     |             |          |       |          |           |           |                  |                            |                    |                   |                                       |          |     |   | WELCOM    | E Insurance | HARYAN            | A(6),AMBA          | ALA(58),B/ | AWANI KHE | RA (454) |
|------------------|------------------|------------|-------------|----------|-------|----------|-----------|-----------|------------------|----------------------------|--------------------|-------------------|---------------------------------------|----------|-----|---|-----------|-------------|-------------------|--------------------|------------|-----------|----------|
|                  | Ministry o<br>Go | f Health & | Family Welf | are      |       |          |           |           | AYL<br>NA<br>PRC | JSHN<br>ATIO<br>DTEC<br>AE | MAN<br>NAL<br>TION | BHA<br>HEA<br>MIS | RAT<br>LTH<br>ISION<br><mark>/</mark> | J        |     |   |           |             | nat<br>hea<br>age | iona<br>Ith<br>ncy | al<br>I    |           |          |
| Home     Search  |                  |            |             |          | 🔸 Add | Personal | Details   |           |                  |                            |                    | ×A                | id Family D                           | Details  |     |   |           | ×           | Print Prov        | isional Ca         | rd         |           |          |
| ▶ Report         |                  |            | Bene        | ficia    | ry Do | cum      | ents      | Uploa     | ad               |                            |                    |                   |                                       |          |     |   |           |             |                   |                    |            |           |          |
| Approve          |                  |            | AHL-TIN:    |          |       | 4        | 306210020 | 002000000 | 06900019         | 002                        |                    |                   | н                                     | IHID:    |     | C | 621002002 | 00000006    | 900019            |                    |            |           |          |
| Logout           |                  |            | NAME        | 8        |       |          | MANOJ     |           |                  |                            |                    |                   | E.                                    | ATHER N. | AME | F | RAMKISHAI | N           |                   |                    |            |           |          |
|                  |                  |            | VEAD OF     | RIDTH    |       | -        | SUKHAPAL  | 1         |                  |                            |                    |                   | G                                     | ENDER    |     | ' | Male      |             |                   |                    |            |           |          |
|                  |                  |            | Enter Mob   | ile No:* |       | 20 L     | 996       |           |                  |                            |                    |                   | -3                                    |          |     |   |           |             |                   |                    |            |           |          |
|                  |                  |            |             |          |       |          |           | 68        |                  | Sele                       | ect Type           |                   | Generate O                            | OTP      |     |   |           |             |                   |                    |            |           |          |
|                  |                  |            |             |          |       |          |           |           |                  |                            |                    |                   |                                       |          |     |   |           |             |                   |                    |            |           |          |
|                  |                  |            |             |          |       |          |           |           |                  |                            |                    |                   |                                       |          |     |   |           |             |                   |                    |            |           |          |

On this window there is only one field which you can enter is of Mobile Number and also you need to specify the category of the mobile number of the beneficiary

| Beneficiary Identification S             | system                                       |                            |                                                           |               | WELCOME Insurar  | ace HARYANA(6),AMB/    | ALA(58) ,BAWANI H | (HERA (454) |
|------------------------------------------|----------------------------------------------|----------------------------|-----------------------------------------------------------|---------------|------------------|------------------------|-------------------|-------------|
| Ministry o<br>Go                         | Health & Family Welfare<br>veriment of India | AYU<br>NA<br>PRO           | ISHMAN BHARA<br>TIONAL HEALT<br>ITECTION MISSI<br>AB-NHPM | AT<br>H<br>ON |                  | health<br>agency       | al<br>I           |             |
| <ul> <li>Home</li> <li>Search</li> </ul> | ✓ Add Pers                                   | ional Details              | X Add Fa                                                  | mily Details  | , and a          | C Print Provisional Ca | rd                |             |
| Report                                   | Beneficiary Docu                             | uments Upload              |                                                           |               |                  |                        |                   |             |
| Approve                                  | AHL-TIN:                                     | 53062100200200000069000190 | 002                                                       | HHID:         | 0621002002000000 | 06900019               |                   |             |
| ▶ Logout                                 | NAME                                         | MANOJ                      |                                                           | FATHER NAME   | RAMKISHAN        |                        |                   |             |
|                                          | MOTHER NAME                                  | SUKHAPALI                  |                                                           | GENDER        | Male             |                        |                   |             |
|                                          | YEAR OF BIRTH                                | 1996                       |                                                           |               |                  |                        |                   |             |
|                                          | Enter Mobile No:*                            | 9999305568                 | Select Type 🔻                                             |               |                  |                        |                   |             |
|                                          |                                              |                            | Select Type<br>Self                                       | rate OTP      |                  |                        |                   |             |
|                                          |                                              |                            | Others<br>Relative                                        | 110           |                  |                        |                   |             |
|                                          |                                              |                            |                                                           |               |                  |                        |                   |             |

The drop down option will show you the following options:

- Self
- Family
- Others

After selecting the category of the mobile number given by the beneficiary click on 'Generate OTP

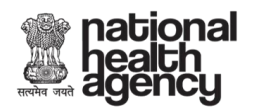

| Beneficiary Ident                                 |                                                                                      |                                                           |                                                                |                                                                                                    |
|---------------------------------------------------|--------------------------------------------------------------------------------------|-----------------------------------------------------------|----------------------------------------------------------------|----------------------------------------------------------------------------------------------------|
| Min                                               | istry of Health & Family Welfare<br>Government of India                              | AYUSHMA<br>NATION/<br>PROTECT<br>AB-I                     | AN BHARAT<br>AL HEALTH<br>ION MISSION<br>NHPM                  | national<br>health<br>agency                                                                            |
| <ul> <li>Home</li> <li>Search</li> </ul>          | ↓ Add F                                                                              | Personal Details                                          | X Add Family Details                                           | ► Print Provisional Card                                                                                |
| Logout                                            | Beneficiary<br>AHL-TIN:<br>NAME<br>MOTHER NAME<br>YEAR OF BIRTH<br>Enter Mobile No:* | Documents Upload                                          | HHID:<br>FATHER NAME<br>GENDER                                 | 091000180490001000100046<br>HARIYA<br>Female                                                            |
|                                                   |                                                                                      |                                                           |                                                                |                                                                                                    |
| 3eneficiary Identi                                | fication System                                                                      |                                                           | WELCOME Ayushr                                                 | nan Mitra(AM) UTTAR PRADESH(9) ,GAUTAM BUDDHA NAGAR(                                                    |
| Beneficiary Identii                               | fication System                                                                      | AYUSHMA<br>NATIONA<br>PROTECTI<br>AB-N                    | WELCOME Ayushr<br>ND BHARAT<br>NL HEALTH<br>ON MISSION<br>NHPM | nan Mitra(AM) UTTAR PRADE SH(9) ,GAUTAM BUDDHA NAGAR(<br>pational<br>path<br>agency                     |
| 3eneficiary Identi<br>Minis<br>3 Home<br>3 Search | fication System                                                                      | AYUSHMA<br>NATIONA<br>PROTECTI<br>AB-N<br>ersonal Details |                                                                | nan Mitra(AM) UTTAR PRADE SH(9) ,GAUTAM BUDDHA NAGAR(<br>pational<br>agency<br>X Print Provisional Card |

Once you click on 'Generate OTP'. It will show you the two options on the screen, if you want to verify by the beneficiary through:

- Aadhaar
- Non Aadhaar

If you select type as 'Family' or 'Others', then it will directly ask for the verification by Aadhaar or non Aadhaar, without the need of OTP generation.

| Ricitia oran                                             | ational<br>ealth<br>gency                                  |                                                           |                          | AYUSHMAN BHARAT<br>NATIONAL HEALTH<br>PROTECTION MISSION<br>AB-NHPM |
|----------------------------------------------------------|------------------------------------------------------------|-----------------------------------------------------------|--------------------------|---------------------------------------------------------------------|
| Beneficiary                                              | Identification System                                      |                                                           | WELCOME Ayushman         | Mitra(AM) UTTAR PRADESH(9) ,GAUTAM BUDDHA NAGAR(144)                |
|                                                          | Ministry of Health & Femily Welfare<br>Government of India | AYUSHMAN BHA<br>NATIONAL HEA<br>PROTECTION MIS<br>AB-NHPN | RAT<br>LTH<br>SSION<br>1 | national<br>health<br>agency                                        |
| <ul> <li>Home</li> <li>Search</li> <li>Logout</li> </ul> | ◆ Add Per<br>Beneficiary I                                 | sonal Details × Add                                       | I Family Details         | Print Provisional Card                                              |
|                                                          | AHL-TIN:                                                   | 11091000180490001000100046006                             | HHID:                    | 091000180490001000100046                                            |
|                                                          | NAME                                                       | SAVITA                                                    | FATHER NAME              | HARIYA                                                              |
|                                                          | MOTHER NAME                                                | RAMWATI                                                   | GENDER                   | Female                                                              |
|                                                          | YEAR OF BIRTH                                              | 2001                                                      |                          |                                                                     |
|                                                          | Enter Mobile No:*                                          | Family                                                    |                          |                                                                     |
|                                                          | Select ID TYPE:*                                           | Aadhaar Non-Aadhaar                                       |                          | - A - 2 - 10 H                                                      |

#### 2.1.1 The beneficiary document verification can take place in two ways:

- a) Aadhaar based
- b) Non-Aadhaar based

#### 2.1.1.1 Aadhaar Based Verification

You will need to select the authentication type as 'OTP' if the beneficiary is having the mobile no. linked to his Aadhaar card else select 'Biometric' to capture biometric details.

| <ul> <li>Home</li> <li>Search</li> </ul> |  | 🔶 Add Pe                              | ersonal Details                                        | Add                    | Family Details |              |         | <b>%</b> × | Print Pro | visional C | Card |  |
|------------------------------------------|--|---------------------------------------|--------------------------------------------------------|------------------------|----------------|--------------|---------|------------|-----------|------------|------|--|
| Logout                                   |  | Beneficiary                           | Documents U                                            | pload                  |                |              |         |            |           |            |      |  |
|                                          |  | AHL-TIN:                              | 1109100018049000100                                    | 0100046007             | HHID:          |              | 091     | 00018049   | 90001000  | 100046     |      |  |
|                                          |  | NAME                                  | SHANI                                                  |                        | FATHER         | NAME         | HA      | RIYA       |           |            |      |  |
|                                          |  | MOTHER NAME                           | RAMWATI                                                |                        | GENDE          | ۲ (۲)        | Ма      | le         |           |            |      |  |
|                                          |  | YEAR OF BIRTH                         | 2004                                                   |                        |                |              |         |            |           |            |      |  |
|                                          |  | Enter Mobile No:*                     |                                                        | Family                 |                |              |         |            |           |            |      |  |
|                                          |  | Select ID TYPE:*                      | Aadhaar     Non-A  TICATION TYPE                       | adhaar<br>BIOMETRIC    | ,              |              |         |            |           |            |      |  |
|                                          |  | VERIFY AADH                           | IAAR                                                   |                        |                |              |         |            |           |            |      |  |
|                                          |  | Fetching Biometric<br>Aadhaar Number* | Information - Please Wait                              | ь <b>Ф</b> і           | đ f            |              |         |            |           |            |      |  |
|                                          |  |                                       |                                                        | Capture Biometr        | ric            |              |         |            |           |            |      |  |
|                                          |  | I have no object<br>Details from U    | tion to provide my Aadhaar<br>DAI database for AB-NHPM | Number for fetching eK | YC (Electronic | Know Your Cu | stomer) |            | Activa    | ite Win    | dows |  |

| सत्यमेव जयते | natio<br>healt<br>agen | nal<br>h<br>cy     |                                           |                   |                 |               |            |            |           | SHMAN<br>IONAL<br>ECTION<br>B-NH | BHAF<br>HEAL<br>I MISS | RAT<br>TH<br>510N |
|--------------|------------------------|--------------------|-------------------------------------------|-------------------|-----------------|---------------|------------|------------|-----------|----------------------------------|------------------------|-------------------|
| ▶ Home       |                        | ↓ Add Pers         | onal Details                              |                   | X Add Family    | Details       |            |            | X Prir    | t Provisional                    | Card                   |                   |
| Search       |                        |                    |                                           |                   |                 |               |            |            |           |                                  |                        |                   |
| Logout       |                        | Beneficiary [      | Documents L                               | Jpload            |                 |               |            |            |           |                                  |                        |                   |
|              |                        | AHL-TIN:           | 110910001804900010                        | 000100046007      | H               | HID:          |            | 09100      | 018049000 | 1000100046                       |                        |                   |
|              |                        | NAME               | SHANI                                     |                   | F               | ATHER NAME    |            | HARI       | ſΑ        |                                  |                        |                   |
|              |                        | MOTHER NAME        | RAMWATI                                   |                   |                 | GENDER        |            | Male       |           |                                  |                        |                   |
|              |                        | YEAR OF BIRTH      | 2004                                      |                   | -0              |               |            |            |           |                                  |                        |                   |
|              |                        | Enter Mobile No:*  | 2                                         | Family            | •               |               |            |            |           |                                  |                        |                   |
|              |                        | Select ID TYPE:*   | Aadhaar O Non-                            | Aadhaar           |                 |               |            |            |           |                                  |                        |                   |
|              |                        | SELECT AUTHENTI    | CATION TYPE                               | ОТР               | $\overline{}$   |               |            |            |           |                                  |                        |                   |
|              |                        | VERIFY AADHA       | AR                                        |                   | t o             |               |            |            |           |                                  |                        |                   |
|              |                        | Aadhaar Number     |                                           |                   |                 |               |            |            |           |                                  |                        |                   |
|              |                        | Enter Aadhaar Nur  | nber                                      |                   |                 | REQUEST       | ΟΤΡ        |            |           |                                  |                        |                   |
|              |                        | From UIDAI databas | on to provide my Aadhaa<br>e for AB-NHPM. | r Number for fetc | hing eKYC (Elec | tronic Know Y | our Custor | mer) Detai | ls<br>Ac  | tivate Wir                       | Q                      |                   |

Enter the Aadhaar card no. and request OTP.

|                                                                                              | 1100100019040000100                                        | 0100046007             | HHID:                        |                     | 001       | 0001904 | 00001000 | 100046 |      |
|----------------------------------------------------------------------------------------------|------------------------------------------------------------|------------------------|------------------------------|---------------------|-----------|---------|----------|--------|------|
| ME                                                                                           | 1109100018049000100                                        | 0100046007             |                              | ME                  | 091       | 0001604 | 90001000 | 100046 | <br> |
|                                                                                              | SHANI                                                      |                        | FAIRENNA                     |                     | HAP       | RIYA    |          |        |      |
| OTHER NAME                                                                                   | RAMWATI                                                    |                        | GENDER                       |                     | Mal       | е       |          |        |      |
| AR OF BIRTH                                                                                  | 2004                                                       |                        |                              |                     |           |         |          |        |      |
| ter Mobile No:*                                                                              | 8285720372                                                 | Family                 |                              |                     |           |         |          |        |      |
| Select ID TYPE:*                                                                             | Aadhaar O Non-A  IICATION TYPE                             | adhaar<br>OTP          | <b>3</b>                     |                     |           |         |          |        |      |
|                                                                                              |                                                            |                        |                              |                     |           |         |          |        |      |
| VERIFY AADH                                                                                  | AAR                                                        |                        |                              |                     |           |         |          |        |      |
| VERIFY AADH.<br>Aadhaar Numbe                                                                | AAR                                                        |                        | d e                          | *                   |           |         |          |        |      |
| VERIFY AADH.<br>Aadhaar Numbe                                                                | AAR<br>r                                                   |                        | RESEN                        | D OTP               |           |         |          |        |      |
| VERIFY AADH.<br>Aadhaar Numbe<br>457733757732<br>I have no object                            | AAR<br>r*                                                  | Number for fetching eK | RESEN<br>YC (Electronic Know | D OTP<br>w Your Cus | tomer) De | tails   |          |        |      |
| VERIFY AADH.<br>Aadhaar Numbe<br>457733359782<br>I have no object<br>from UIDAI databa       | AAR<br>r*<br>tion to provide my Aadhaar<br>se for AB-NHPM. | Number for fetching eK | RESEN<br>YC (Electronic Know | D OTP<br>w Your Cus | tomer) De | tails   |          |        |      |
| VERIFY AADH<br>Aadhaar Numbe<br>45773739732<br>I have no object<br>from UIDAI databa<br>OTP* | AAR<br>r*<br>ion to provide my Aadhaar<br>se for AB-NHPM.  | Number for fetching eK | YC (Electronic Knor          | D OTP<br>w Your Cus | tomer) De | tails   |          |        |      |

The verify tab will show you the details of the adhaar number entered like the name, age, and also the photograph of that adhaar card holder.

| national<br>health<br>agency                              |                                        |                         |                                      | N BHAR |
|-----------------------------------------------------------|----------------------------------------|-------------------------|--------------------------------------|--------|
| Aadhaar Number*                                           |                                        |                         |                                      |        |
|                                                           |                                        |                         |                                      |        |
| I have no objection to pro<br>from UIDAI database for AB- | vide my Aadhaar Number for fe<br>NHPM. | etching eKYC (Ele       | ectronic Know Your Customer) Details | 5      |
|                                                           | Personal Informa                       | ition                   |                                      | 2      |
|                                                           | Name:                                  | -                       |                                      |        |
|                                                           | Date of Birth :                        |                         | Gender :                             | 8      |
|                                                           | 11-03-1988                             |                         | Female                               |        |
|                                                           | Relation:*                             |                         |                                      |        |
|                                                           | Relation •                             |                         |                                      |        |
|                                                           | ADDRESS DECL                           | RATION                  |                                      |        |
|                                                           | Rural / Urban*                         | House                   | e Number *                           |        |
|                                                           |                                        |                         |                                      |        |
|                                                           | Select                                 | <ul> <li>Hou</li> </ul> | se number                            |        |
|                                                           | Select                                 | • Hou                   | Landmark                             | 5      |

At this stage, you are required to manually fill in the fields under 'Address Declaration' as in any ID. You will verify the address from any government issues ID and fill this section.

|            | Personal Informa | tion   |              |
|------------|------------------|--------|--------------|
|            | Name:            |        |              |
|            | Date of Birth :  |        | Gender :     |
|            | 11-03-1988       |        | Female       |
|            | Relation:*       |        |              |
| 205 (5. 8) | Father •         |        | in Starola   |
|            | ADDRESS DECLE    | RATION |              |
|            | Rural / Urban*   | Но     | use Number * |
|            | Select           | •      | louse number |
|            | Street           |        | Landmark     |
|            | Street           |        | Landmark     |

Click on the 'Next' button. You will be taken to the next level of the verification where you can add the family member of the beneficiary.

| RRUPHU OVAR | Repeticiany Identification System                          |                                                                     |                 |            |          |           | 5HMA<br>710NA<br>76CT10<br><b>88-N</b> | N BI<br>L HE<br>DN M | HARA       | л<br>1<br>ЛС |
|-------------|------------------------------------------------------------|---------------------------------------------------------------------|-----------------|------------|----------|-----------|----------------------------------------|----------------------|------------|--------------|
| Beneficiary | Identification System                                      | w                                                                   | ELCOME Ayushm   | an Mitra(A | M) UTTAR | R PRADESI | H(9) ,GAUTA                            | M BUDDH              | IA NAGAR(1 | 144)         |
|             | Ministry of Health & Family Welfare<br>Government of India | AYUSHMAN BHARAT<br>NATIONAL HEALTH<br>PROTECTION MISSION<br>AB-NHPM |                 |            |          |           | ation<br>ealth<br>genci                | al<br>J              |            |              |
| Home Search | Add Personal Details (Click here Details)                  | to view Personal                                                    |                 |            |          | X Print F | Provisional (                          | Card                 |            |              |
| ▶ Logout    | Family Details                                             |                                                                     |                 |            |          |           |                                        |                      |            |              |
|             | Ration card • 2141100                                      | 77538 Chec                                                          | ck Document Det | ails       | Reset    |           |                                        |                      |            |              |

Entering the Ration Card Number, click on 'Check Documents Details'

| Add Personal Details (Click here to view Personal Details)                                                                                                    |                                                                                      | 🔶 Add Family Details              |                                   |                                                                                                    |                                                                                                    | X Print Provisional Card                                                                                                    |                                                                |                                                                                                    |                                                            |                                                                                                    |                                                                                                    |
|----------------------------------------------------------------------------------------------------|--------------------------------------------------------------------------------------|-----------------------------------|-----------------------------------|----------------------------------------------------------------------------------------------------|----------------------------------------------------------------------------------------------------|----------------------------------------------------------------------------------------------------|----------------------------------------------------------------|----------------------------------------------------------------------------------------------------|------------------------------------------------------------|----------------------------------------------------------------------------------------------------|----------------------------------------------------------------------------------------------------|
|                                                                                                    |                                                                                      |                                   |                                   |                                                                                                    |                                                                                                    |                                                                                                    |                                                                |                                                                                                    |                                                            |                                                                                                    |                                                                                                    |
| Family Detail                                                                                                    | S                                                                                    |                                   |                                   |                                                                                                    |                                                                                                    |                                                                                                    |                                                                |                                                                                                    |                                                            |                                                                                                    |                                                                                                    |
| Ration card •                                                                                                    | 214110077538                                                                         |                                   |                                   | ļ                                                                                                    | Reset                                                                                                    |                                                                                                    |                                                                |                                                                                                    |                                                            |                                                                                                    |                                                                                                    |
| Management of Long<br>Management of Long<br>The second second | SHANI                                                                                |                                   |                                   |                                                                                                    |                                                                                                    |                                                                                                    |                                                                |                                                                                                    |                                                            |                                                                                                    |                                                                                                    |
|                                                                                                    | ADD MEMBER                                                                           |                                   |                                   |                                                                                                    |                                                                                                    |                                                                                                    |                                                                |                                                                                                    |                                                            |                                                                                                    |                                                                                                    |
|                                                                                                    | A 2 03                                                                               |                                   |                                   |                                                                                                    |                                                                                                    |                                                                                                    |                                                                |                                                                                                    |                                                            |                                                                                                    |                                                                                                    |
| Choose File IMG-200.jpg                                                                                                    | 1 KA 133 D.                                                                          |                                   |                                   |                                                                                                    |                                                                                                    |                                                                                                    |                                                                |                                                                                                    |                                                            |                                                                                                    |                                                                                                    |
|                                                                                                    | Add Personal Detail<br>C<br>C<br>C<br>C<br>C<br>C<br>C<br>C<br>C<br>C<br>C<br>C<br>C | <section-header></section-header> | <section-header></section-header> | Add Personal Details (Click here to view Personal<br>Details)<br>Family Details<br>Ration card  214110077538<br>SHANI<br>SHANI<br>SHAN | Add Personal Details (Click: here to view Personal<br>Details)<br>Family Details<br>Ration card<br>214110077538<br>SHANI<br>SHANI<br>SH | ✓ Add Personal Details (Click Inere to view Personal Details)         ✓ Add Family Details         Family Details         Table Card         ✓ Add Family Details         ✓ Add Family Details         ✓ Add Fam | Add Personal Details (Click: here to view Personal<br>Details) | Image: Add Personal Details (Clock here to view Personal Details)         Characterization         Characterization         Image: Clock here to view Personal Details         Image: Clock here to view Personal Details         Image: Clock here to view Personal Details         Image: Clock here to view Personal Details         Image: Clock here to view Personal Details         Image: Clock here to view Personal Details         Image: Clock here to view Personal Details | Add Personal Details (Cleck here to view Personal Details) | Add Personal Details (Click here to vow Personal Details)   Family Details   Ration card     214110077538     Reset     SHANI     SHANI     SHANI     Choose File Inde-20.0 (pre) | Add Personal Details (Click: here to view Personal Details   Family Details   Ration card     214110077538     Reset     SHANI     SHANI     Choose File Inde-20.0 (pre) |

You need to capture the photo of the ration card of the beneficiary in jpg/png format and upload the photograph of the ration card of the beneficiary. You need to add the family member as per the details in the Ration Card.

IMPORTANT: The photo of the ration card should contain the list of all family members.

| Home Search | Add Personal Details (Click here to view Personal Details) |              | 🔶 Add Family Details | Print Provisional Card |  |  |  |  |  |
|-------------|------------------------------------------------------------|--------------|----------------------|------------------------|--|--|--|--|--|
| Logout      | 1-0.0                                                      |              |                      |                        |  |  |  |  |  |
|             | Family Detail                                              | S            |                      |                        |  |  |  |  |  |
|             | Ration card •                                              | 214110077538 | Reset                |                        |  |  |  |  |  |
|             |                                                            |              |                      |                        |  |  |  |  |  |
|             |                                                            | SHANI        |                      |                        |  |  |  |  |  |
|             |                                                            | RADHA        | ★ REMOVE MEMBER      |                        |  |  |  |  |  |
|             |                                                            | VEENA        | * REMOVE MEMBER      |                        |  |  |  |  |  |
|             |                                                            | + ADD MEMBER |                      |                        |  |  |  |  |  |
|             | Upload Image                                               | 白垩山          |                      |                        |  |  |  |  |  |

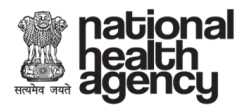

| <ul> <li>Home</li> <li>Search</li> </ul> |   | Add Personal Details (Click here to view Personal Details)                                                                                                    |                                | ✓ Add Family Details |             |           |            | X Print Provisional Card |                    |                      |                    |  |  |
|------------------------------------------|---|----------------------------------------------------------------------------------------------------|--------------------------------|----------------------|-------------|-----------|------------|--------------------------|--------------------|----------------------|--------------------|--|--|
| ▶ Logout                                 |   |                                                                                                    | 7 🐽 🏭 L                        |                      |             |           |            |                          |                    |                      |                    |  |  |
|                                          |   | Family Detai                                                                                                    |                                |                      |             |           |            |                          |                    |                      |                    |  |  |
|                                          |   | Ration card •                                                                                                    | 214110077538                   |                      |             | Reset     |            |                          |                    |                      |                    |  |  |
|                                          |   | KODESELGO E LANG     Emergence 2015年1日日日日日日日日日日日日日日日日日日日日日日日日日日日日日日日日日日日                                                                                                    | Family Members in SECC: HARIY, | A, RAMWATI, SA       | TISH, KAVIT | A, ROHIT, | SAVITA, SH |                          |                    |                      |                    |  |  |
|                                          |   | Acame 1 da men kalon n<br>Nacionale da construita da la construita da la cons | RADHA                          |                      |             |           |            |                          |                    |                      |                    |  |  |
|                                          | 1 |                                                                                                    |                                |                      |             |           |            |                          |                    |                      |                    |  |  |
|                                          |   | Upload Image                                                                                                    |                                |                      |             |           |            |                          |                    |                      |                    |  |  |
|                                          | 0 | Family Match Score: 11                                                                                                    | Match Family Score             | SUBMIT               |             |           |            |                          | Activa<br>Go to Se | te Win<br>ettings to | dows<br>activate V |  |  |

After adding the members of the family, you need to click on "Submit Family Details"

The Submit Family Details will show you the names in the SECC data.

You need to click on the 'SUBMIT' button, it will give a pop up

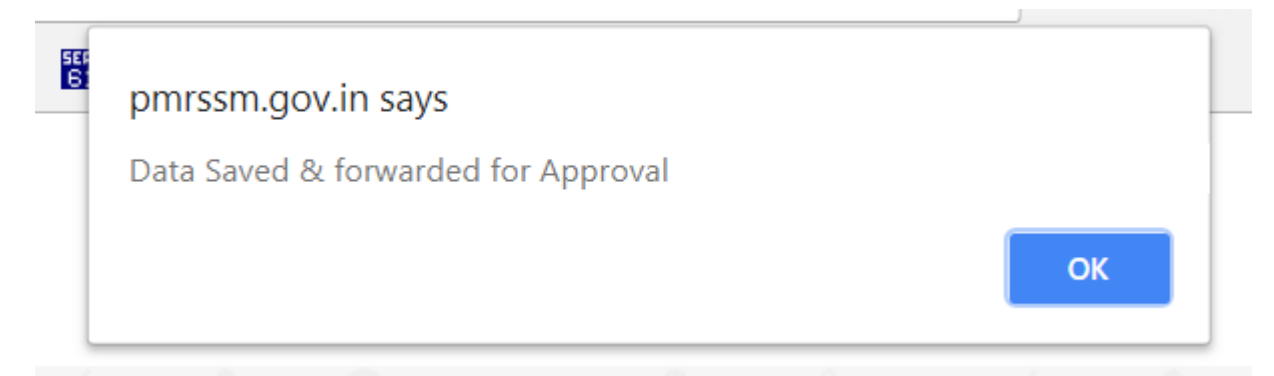

The submitted information will not be forwarded for Approval.

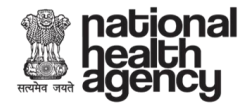

#### 2.1.1.2 Non-Aadhaar Based Verification

| PLOAD DOCUMEN         | NTS            |                    |                                      |                      |
|-----------------------|----------------|--------------------|--------------------------------------|----------------------|
| Select Family Id Type |                | *                  | Add Member Information               | on de la Collection  |
| Enter ID Number       |                |                    | Personal Information                 | Year of Birth*       |
| Document Photo        | Document Photo | Beneficiary Photo* | NAME AS IN DOCUMENT                  | Enter YYYY           |
|                       |                |                    | Gender* Relation *                   |                      |
|                       |                |                    | Gender • Relation •                  | Select Relation      |
|                       |                |                    | ADDRESS DECLRATION<br>Rural / Urban* | House Number*        |
|                       |                | Choose File        | Select Rural /Urban                  | Enter House No. here |
| Chasse Eile           | Choose File    |                    |                                      |                      |

Select the 'Family ID Type' from the drop down list. Enter the selected ID card number.

Also, enter all the mandatory fields on this page. Upload the document photo front, document back and profile photo of the beneficiary.

| PLOAD DOCUMENTS                                                                                                    |                                                |                                                                              |                             |                           |  |
|----------------------------------------------------------------------------------------------------|------------------------------------------------|------------------------------------------------------------------------------|-----------------------------|---------------------------|--|
| Select Family Id Type                                                                                                    | •                                              | Add Member Informa                                                           | tion                        |                           |  |
| Select Family to Type<br>Voter ID Card<br>Ration Card<br>PAN Card<br>Driving License<br>Pensioner Photo Card<br>Kissan Photo Passbook<br>Freedom Fighter Photo Card<br>Certificate of Identify having photo issued by Gaz<br>Disability ID Card/handicapped medical certificate issue<br>MNREGA Job Card<br>Birth Certificate issued by Registrar of Birth, Municipal (<br>Marriage Certificate Issued by the Government | ed by the respective S<br>Corporation and othe | State/UT Governments/Administration<br>r notified local government bodies li | ons<br>ke Taluk, Tehsil etc | th*<br>YY<br>on<br>mber * |  |
|                                                                                                    | Choose File                                    | Select Rural /Urban                                                          | Enter H                     | ouse No. here             |  |
| Choose File                                                                                                    | Lipload Profile                                | Street                                                                       | Landmar                     | k                         |  |
|                                                                                                    | Opload Profile                                 |                                                                              |                             |                           |  |

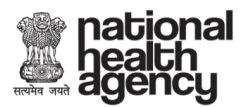

| Ration Card<br>489316                                                                                                    |                                                                                                    | ¥                  | Personal Information                 | Year of Birth*      |
|----------------------------------------------------------------------------------------------------|----------------------------------------------------------------------------------------------------|--------------------|--------------------------------------|---------------------|
| Document Photo                                                                                                    | Document Photo                                                                                                    | Beneficiary Photo* | MEHE LAL                             | 1986                |
| Front                                                                                                    |                                                                                                    |                    | Gender* Relation *                   |                     |
|                                                                                                    | The second second secon |                    | Male • Father •                      | PUNIYA LAL          |
| Construction of the second second sec |                                                                                                    |                    | ADDRESS DECLRATION<br>Rural / Urban* | House Number *      |
| Antipetteren                                                                                                    | Automatica                                                                                                    | Choose File        | Rural                                | • 20                |
| Choose File                                                                                                    | Choose File                                                                                                    | Upload Profile     | Street                               | Landmark            |
| Upload Document From                                                                                                    | nt Upload Document Back                                                                                                    | Capture Photo      | Enter Street here                    | Enter Landmark here |
|                                                                                                    |                                                                                                    |                    | State*                               | District*           |
|                                                                                                    |                                                                                                    |                    | UTTAR PRADESH                        | GAUTAM BUDDHA NAGAR |
|                                                                                                    |                                                                                                    |                    | Sub-District*                        | Village*            |
|                                                                                                    |                                                                                                    |                    | Dadri                                | Anandpur            |
|                                                                                                    |                                                                                                    |                    | PIN CODE                             | 11127               |
|                                                                                                    |                                                                                                    |                    | Enter Post Office here               |                     |
|                                                                                                    |                                                                                                    |                    |                                      | Activato Mindowe    |

Click on the 'Next' button. You will be taken to the next level of the verification where you can add the family member of the beneficiary.

| Beneficiary | Identification System                                      |                                 | WELCOME Ayushman Mitra(AM) UTTAR PRADESH(9) ,GAUTAM BUDDHA NAGAR(144) |               |               |        |         |                         |         |  |  |
|-------------|------------------------------------------------------------|---------------------------------|-----------------------------------------------------------------------|---------------|---------------|--------|---------|-------------------------|---------|--|--|
|             | Ministry of Health & Family Welfare<br>Government of India | AYUSHI<br>NATIO<br>PROTEC<br>AE | MAN BHARA<br>NAL HEALT<br>TION MISSI                                  | AT<br>H<br>ON |               |        |         | ation<br>ealth<br>Igenc | al<br>Y |  |  |
| Home Search | Add Personal Details                                       | (Click here to view Personal    | 🔶 Add Fai                                                             | mily Details  |               |        | ¥ Print | Provisional             | Card    |  |  |
| E Logout    | Family Details                                             |                                 |                                                                       |               |               |        |         |                         |         |  |  |
|             | Ration card •                                              | 214110077538                    |                                                                       | Check Do      | cument Detail | s Reso | et 🔶 🕂  |                         |         |  |  |

Entering the Ration Card Number, click on 'Check Documents Details'

| national<br>health<br>agency |                                                                                                    |                                        |    |  |       | AYL<br>NA<br>PRO | JSHM<br>TION/<br>TECT<br>AB-I | AN BH<br>AL HE<br>ION M<br>NHIE | IARA<br>ALTH<br>IISSIC | T<br>1<br>DN |            |      |
|------------------------------|----------------------------------------------------------------------------------------------------|----------------------------------------|----|--|-------|------------------|-------------------------------|---------------------------------|------------------------|--------------|------------|------|
| Home                         | Add Personal Deta                                                                                                    | IS (Click here to view Personal        | 19 |  | 🔶 Add | Family D         | etails                        |                                 | 8.                     | Print Pro    | visional C | Card |
| Logout                       | Family Detail                                                                                                    | S                                      |    |  |       |                  |                               |                                 |                        |              |            |      |
|                              | Ration card *                                                                                                    | 214110077538                           |    |  |       |                  | Reset                         |                                 |                        |              |            |      |
|                              | Applying (1)<br>Applying (1)<br>Ap | SHANI                                  |    |  |       |                  |                               |                                 |                        |              |            |      |
|                              |                                                                                                    | ······································ |    |  |       |                  |                               |                                 |                        |              |            |      |
|                              |                                                                                                    | 1. 16. 1                               |    |  |       |                  |                               |                                 |                        |              |            |      |
|                              | Upload Image                                                                                                    | 1 en <del>31</del>                     |    |  |       |                  |                               |                                 |                        |              |            |      |

You need to capture the photo of the ration card of the beneficiary in jpg/png format and upload the photograph of the ration card of the beneficiary. You need to add the family member as per the details in the Ration Card.

IMPORTANT: The photo of the ration card should contain the list of all family members.

| Home     Search | Add Personal Detail                                                                                                    | S (Click here to view Personal statis) | 🔶 Add Family Details | <b>x</b> | Print Provisional Card |  |  |  |
|-----------------|----------------------------------------------------------------------------------------------------|----------------------------------------|----------------------|----------|------------------------|--|--|--|
| Logout          | Family Detail                                                                                                    | s                                      |                      |          |                        |  |  |  |
|                 | Ration card •                                                                                                    | 214110077538                           | Reset                |          |                        |  |  |  |
|                 | Annual and a second second sec | SHANI                                  |                      |          |                        |  |  |  |
|                 |                                                                                                    |                                        | * REMOVE MEMBER      |          |                        |  |  |  |
|                 | Choose File IMG-20_0 jpg                                                                                                    | + ADD MEMBER                           |                      |          |                        |  |  |  |
|                 | Upload Image                                                                                                    |                                        |                      |          |                        |  |  |  |

After adding the members of the family, you need to click on "Submit Family Details"

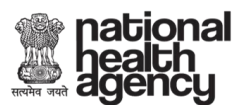

| Вн<br>D s | ome<br>earch | ✓ Add Personal D                                                                                                    | etails (Click here to view Personal Details) | 🔸 Add F             | amily Details |                |      | <b>R</b> × | Print Pro          | visional C           | ard                              |
|-----------|--------------|----------------------------------------------------------------------------------------------------|----------------------------------------------|---------------------|---------------|----------------|------|------------|--------------------|----------------------|----------------------------------|
|           | ogout        | Family Deta                                                                                                    | ails                                         |                     |               |                |      |            |                    |                      |                                  |
|           |              | Ration card •                                                                                                    | 214110077538                                 |                     | Reset         |                |      |            |                    |                      |                                  |
|           |              | NODESCOLO CALO<br>INTERNET MERICIPACIÓN (D)<br>INTERNET MERICIPACIÓN (D)<br>INTER | Family Members in SECC: HARI                 | YA, RAMWATI, SATISH | , KAVITA, ROH | IT, SAVITA, SH | IANI |            |                    |                      |                                  |
|           |              | Teri Car I<br>Solare (Salare) Mada (Salar<br>Magaine (Salare) Mada (Salar<br>Magaine (Salar)<br>Magaine (Salar)<br>Magaine (Salar)<br>Magaine (Salar)<br>Magaine (Salar)                                                                                                    | RADHA                                        |                     |               |                |      |            |                    |                      |                                  |
|           |              |                                                                                                    | VEENA                                        |                     |               |                |      |            |                    |                      |                                  |
|           |              | Choose File IMG-200.jp<br>Upload Image                                                                                                    |                                              |                     |               |                |      |            |                    |                      |                                  |
|           |              | Family Match Score: 11                                                                                                    | Match Family Score                           | SUBMIT              |               |                |      |            | Activa<br>Go to Se | te Win<br>attings to | d <mark>ows</mark><br>activate \ |

The Submit Family Details will show you the names in the SECC data.

You need to click on the 'SUBMIT' button, it will give a pop up

| 5EF<br>6 | pmrssm.gov.in says<br>Data Saved & forwarded for Approval |    | - |
|----------|-----------------------------------------------------------|----|---|
|          |                                                           | ОК |   |

The submitted information will not be forwarded for Approval.

#### 2.2 Search by 'Ration Card Number'

Select the 'Ration Card Number' in the search parameter and then enter ration card number. Click on 'Search' button to see the results against the entered ration card number.

| ्र<br>मात्यमेव | mational peaking we have a set of the set of the set of t |             |                                |                                                            |                                                                     |              |            |             |             |                        |                |                   |  |  |  |
|----------------|----------------------------------------------------------------------------------------------------|-------------|--------------------------------|------------------------------------------------------------|---------------------------------------------------------------------|--------------|------------|-------------|-------------|------------------------|----------------|-------------------|--|--|--|
| Ber            | neficiar                                                                                                    | ry Identifi | cation Sy                      | stem                                                       |                                                                     |              | WELCO      | ME Ayushi   | man Mitra   | (AM) UTTAR PRADESH     | (9) ,GAUTAM E  | BUDDHA NAGAR(144) |  |  |  |
|                |                                                                                                    | Minis       | stry of Health &<br>Government | AY<br>Family Welfare PF                                    | AYUSHMAN BHARAT<br>NATIONAL HEALTH<br>PROTECTION MISSION<br>AB-NHPM |              |            |             |             |                        |                |                   |  |  |  |
| Ð              | lome                                                                                                    |             |                                | Search                                                     |                                                                     |              |            |             |             |                        |                |                   |  |  |  |
| D s            | Search<br>.ogout                                                                                                    |             |                                | Select Search Parameter* Ration Card                       | Number 🔻                                                            |              |            |             |             |                        |                |                   |  |  |  |
|                |                                                                                                    |             |                                | Ration Card Numb                                           | er 2141100                                                          | 077538       | h Reset    |             |             | ]                      |                |                   |  |  |  |
|                |                                                                                                    |             |                                | State: UTTAR PRADESH                                       |                                                                     |              |            |             |             |                        |                |                   |  |  |  |
|                |                                                                                                    |             |                                | # Family Members                                           | Family Status                                                       | Ration Card  | Mobile     | RSBY<br>URN | MSBY<br>URN | District               | Village        |                   |  |  |  |
|                |                                                                                                    |             |                                | 1 SHANI, SAVITA, SATISH, RAMWATI, ROHIT, KAVITA,<br>HARIYA | Family<br>Found                                                     | 214110077538 | 9717418932 |             |             | GAUTAM BUDDHA<br>NAGAR | Patadi<br>(CT) | Select Family     |  |  |  |
|                |                                                                                                    |             |                                |                                                            |                                                                     |              |            |             |             |                        |                |                   |  |  |  |

Search results from the database will appear. It will show you the result from SECC based PMRSSM Database.

Click on 'Select Family' button, family details of the number of records found will appear.

Number of Record(s) Found: 7

#### State: UTTAR PRADESH

| #  | Family Me          | embers  |           |                 | Family Statu            | s Ration Card | Mobile     | RSBY<br>URN | MSBY<br>URN | District             |                  | Village           |             |    |
|----|--------------------|---------|-----------|-----------------|-------------------------|---------------|------------|-------------|-------------|----------------------|------------------|-------------------|-------------|----|
| 1  | SHANI, S<br>HARIYA | Savita, | SATISH, F | RAMWATI, ROHIT, | KAVITA, Family<br>Found | 214110077538  | 9717418932 |             |             | GAUTAM BUDD<br>NAGAR | HA               | Patadi<br>(CT)    | Select Fami | ly |
|    |                    |         |           |                 |                         |               |            |             |             |                      |                  |                   |             | *  |
|    |                    |         |           |                 |                         | <u>Family</u> | / Details  |             |             |                      |                  |                   |             |    |
| 1  | lame               | Age     | Gender    | Father Name     | Mother Name             | Spouse Name   | e State    |             | District    |                      | Villag           | е                 |             |    |
| 8  | AVITA              | 17      | Female    | HARIYA          | RAMWATI                 |               | UTTAR PR   | ADESH       | GAUTAM      | I BUDDHA NAGAR       | Patad            | i (CT)            | Collect KYC |    |
| \$ | HANI               | 14      | Male      | HARIYA          | RAMWATI                 |               | UTTAR PR   | ADESH       | GAUTAM      | I BUDDHA NAGAR       | Patad            | i (CT)            | Collect KYC |    |
| \$ | ATISH              | 29      | Male      | HARIYA          | RAMWATI                 |               | UTTAR PR   | ADESH       | GAUTAM      | I BUDDHA NAGAR       | Patad            | i (CT)            | Collect KYC |    |
| F  | RAMWATI            | 53      | Female    | GHANSHYAM       | DHAPO                   | HARIYA        | UTTAR PR   | ADESH       | GAUTAM      | I BUDDHA NAGAR       | Patad            | i (CT)            | Collect KYC |    |
| F  | OHIT               | 21      | Male      | HARIYA          | RAMWATI                 |               | UTTAR PR   | ADESH       | GAUTAM      | I BUDDHA NAGAR       | Patad            | i (CT)            | Collect KYC |    |
| ł  | AVITA              | 26      | Female    | HARIYA          | RAMWATI                 |               | UTTAR PR   | ADESH       | GAUTAM      | I BUDDHA NAGAR       | Patad<br>Activa  | i (CT)<br>ate W   | Collect KYC |    |
| ł  | IARIYA             | 63      | Male      | TEJRAM          | RAMWATI KUNDANIY/       | A             | UTTAR PR   | ADESH       | GAUTAM      | I BUDDHA NAGAR       | Go to S<br>Patad | ettings<br>i (CT) | Collect KYC |    |

If you click on 'Collect KYC', it will open a new tab.

| Harda and age                 | tiona<br>alth<br>ency | 1                                             |            |                                  |                  |                                      |                      |                     |                            |  |                                              | AYUSHMAN BHARAT<br>NATIONAL HEALTH<br>PROTECTION MISSION<br>AB-NHDM |   |                    |                                  |             |          |          |
|-------------------------------|-----------------------|-----------------------------------------------|------------|----------------------------------|------------------|--------------------------------------|----------------------|---------------------|----------------------------|--|----------------------------------------------|---------------------------------------------------------------------|---|--------------------|----------------------------------|-------------|----------|----------|
| Beneficiary Identif           | fication System       | Family Welfare<br>of India                    |            |                                  | AYI<br>N.<br>PRI | USHMAN<br>ATIONAL<br>DTECTIO<br>AB-N | BHA<br>HEAI<br>N MIS | RAT<br>LTH<br>ISION | I                          |  |                                              | WELCON                                                              |   | nati<br>nea<br>age | a(6), AMBA<br>Iona<br>Ith<br>ncy | ILA(58) ,B/ | wani khe | RA (454) |
| Home                          |                       |                                               | ✦ Add Pers | onal Details                     |                  |                                      | × Ac                 | dd Family De        | etails                     |  |                                              |                                                                     | × | Print Provi        | sional Ca                        | rd<br>đ     |          |          |
| Report     Approve     Logout |                       | Beneficiai<br>Ahl-tin:<br>NAME<br>MOTHER NAME | ry Docu    | 5306210020<br>MANOJ<br>SUKHAPALI | Jpload           | 9002                                 |                      | FA                  | IID:<br>THER NAME<br>ENDER |  | 06210020020000006900019<br>RAMKISHAN<br>Male |                                                                     |   |                    |                                  |             |          |          |
|                               |                       | YEAR OF BIRTH<br>Enter Mobile No:*            |            | 1996<br>Mobile Numb              | er               | Select Type                          |                      | V<br>Seperate O     |                            |  |                                              |                                                                     |   |                    |                                  |             |          |          |
|                               |                       |                                               |            |                                  |                  |                                      | 1                    |                     | 2 👁                        |  |                                              |                                                                     |   |                    |                                  |             |          |          |
|                               |                       |                                               |            |                                  |                  |                                      |                      |                     |                            |  |                                              |                                                                     |   |                    |                                  |             |          |          |

On this window there is only one field which you can enter is of Mobile Number and also you need to specify the category of the mobile number of the beneficiary

| Beneficiary Identification Syst | em                                                                                                    |                                                               |                   | WELCOME Insurance HARYANA(6),AMBALA(58) ,BAWANI KHERA (454) |  |  |  |  |  |  |
|---------------------------------|----------------------------------------------------------------------------------------------------|---------------------------------------------------------------|-------------------|-------------------------------------------------------------|--|--|--|--|--|--|
| Ministry of Hes<br>Govern       | The second second secon | AYUSHMAN BHAR<br>NATIONAL HEAL<br>PROTECTION MIS<br>AB-NHPN   | RAT<br>TH<br>SION | national<br>health<br>agency                                |  |  |  |  |  |  |
| Home     Search                 | Add Personal Details                                                                                                    | × Adi                                                         | I Family Details  | Print Provisional Card                                      |  |  |  |  |  |  |
| ▶ Report                        | Beneficiary Document                                                                                                    | s Upload                                                      |                   |                                                             |  |  |  |  |  |  |
| Approve                         | AHL-TIN: 530621                                                                                                    | 0020020000006900019002                                        | HHID:             | 06210020020000006900019                                     |  |  |  |  |  |  |
| ▶ Logout                        | NAME                                                                                                    |                                                               | FATHER NAME       | RAMKISHAN                                                   |  |  |  |  |  |  |
|                                 | MOTHER NAME SUKHA                                                                                                    | PALI                                                          | GENDER            | Male                                                        |  |  |  |  |  |  |
|                                 | YEAR OF BIRTH 1996                                                                                                    |                                                               |                   |                                                             |  |  |  |  |  |  |
|                                 | Enter Mobile No:* 999930                                                                                                    | 5568 Select Type<br>Select Type<br>Self<br>Others<br>Relative | vrate OTP         |                                                             |  |  |  |  |  |  |
|                                 |                                                                                                    |                                                               | 🖬 🕷 👁 G. 4        |                                                             |  |  |  |  |  |  |
|                                 |                                                                                                    |                                                               |                   |                                                             |  |  |  |  |  |  |

The drop down option will show you the following options:

- Self
- Family
- Others

After selecting the category of the mobile number given by the beneficiary click on 'Generate OTP

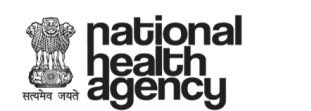

|                                    | wein an<br>stry of Health & Family Welfare<br>Government of India                                                                                          | A<br>F                                                                                             | VUSHMAN BH<br>NATIONAL HE<br>PROTECTION M<br>AB-NHP                    | ARAT<br>ALTH<br>ISSION<br>M                                               | national<br>health<br>agency                                           |
|------------------------------------|----------------------------------------------------------------------------------------------------|----------------------------------------------------------------------------------------------------|------------------------------------------------------------------------|---------------------------------------------------------------------------|------------------------------------------------------------------------|
| Home                               | 🔸 Add P                                                                                                    | ersonal Details                                                                                    | <b>x</b>                                                               | Add Family Details                                                        | Print Provisional Card                                                 |
| Logout                             | Beneficiary                                                                                                    | Documents I                                                                                        | Jpload                                                                 |                                                                           |                                                                        |
|                                    | AHL-TIN:                                                                                                    | 1109100018049000                                                                                   | 1000100046006                                                          | HHID:                                                                     | 091000180490001000100046                                               |
|                                    | NAME                                                                                                    | SAVITA                                                                                             |                                                                        | FATHER NAME                                                               | HARIYA                                                                 |
|                                    | MOTHER NAME                                                                                                    | RAMWATI                                                                                            |                                                                        | GENDER                                                                    | Female                                                                 |
|                                    | YEAR OF BIRTH                                                                                                    | 2001                                                                                               |                                                                        |                                                                           |                                                                        |
|                                    | Enter Mobile No:*                                                                                                    | 8285720572                                                                                         | Self                                                                   |                                                                           |                                                                        |
|                                    |                                                                                                    | •                                                                                                  |                                                                        | NPAT                                                                      | national                                                               |
| Minist                             | y of Health & Framily Welfare<br>Government of India                                                                                                    | P                                                                                                  | YUSHMAN BHA<br>NATIONAL HEA<br>ROTECTION MI<br>AB-NHPI                 | ARAT<br>ALTH<br>SSION<br>M                                                | health<br>agency                                                       |
| Minist<br>Home<br>Search           | ry of Health & Family Welfare<br>Government of India                                                                                                    | A P                                                                                                | YUSHMAN BHA<br>NATIONAL HEA<br>ROTECTION MI<br>AB-NHPI                 | ARAT<br>SSION<br>VI                                                       | Print Provisional Card                                                 |
| Minist<br>Home<br>Search<br>Logout | v of Health & Family Welfare<br>Government of India<br>↓ Add Pee<br>Beneficiary                                                                            | rsonal Details Documents U                                                                         | YUSHMAN BHA<br>NATIONAL HEA<br>ROTECTION MI<br>AB-NHPI<br>XA           | ARAT<br>SSION<br>Id Family Details                                        | ★ Print Provisional Card                                               |
| Minist<br>Home<br>Search<br>Logout | vr of Health & Family Welfare<br>Government of India<br>✔ Add Pe<br>Beneficiary I<br>AHL-TIN:                                                              | rsonal Details Documents L 11091000180490001                                                       |                                                                        | ARAT<br>ALTH<br>SSION<br>VI<br>dd Family Details                          | ★ Print Provisional Card                                               |
| Minist<br>Home<br>Bearch<br>Logout | yr of Health & Family Weltare<br>Government of India<br>✔ Add Pe<br>Beneficiary I<br>AHL-TIN:<br>NAME                                                      | rsonal Details Documents L 11091000180490001 SAVITA                                                |                                                                        | ARAT<br>SSION<br>M<br>Id Family Details<br>HHID:<br>FATHER NAME           | Print Provisional Card                                                 |
| Minist<br>Home<br>Search<br>Logout | v of Health & Family Wellare<br>Government of India<br>Beneficiary I<br>AHL-TIN:<br>NAME<br>MOTHER NAME                                                    | rsonal Details  Documents  11091000180490001 SAVITA RAMWATI                                        |                                                                        | ARAT<br>SSION<br>V<br>Id Family Details<br>HHID:<br>FATHER NAME<br>GENDER | Print Provisional Card<br>O91000180490001000100046<br>HARIYA Female    |
| Minist<br>Home<br>Search<br>Logout | v of Health & Family Weltare<br>Covernment of India<br>Add Pee<br>Beneficiary I<br>AHL-TIN:<br>NAME<br>MOTHER NAME<br>YEAR OF BIRTH                        | rsonal Details Documents L I1091000180490001 SAVITA RAMWATI 2001                                   |                                                                        | to Family Details                                                         | Print Provisional Card<br>091000180490001000100046<br>HARIYA<br>Female |
| Minist<br>Iorre<br>earch<br>ogout  | v of Health & Family Weltare<br>Government of India<br>▲ Add Pee<br>Beneficiary I<br>AHL-TIN:<br>NAME<br>MOTHER NAME<br>YEAR OF BIRTH<br>Enter Mobile No.* | A<br>rsonal Details<br>Documents L<br>11091000180490001<br>SAVITA<br>RAMWATI<br>2001<br>8285720572 | VUSHMAN BHA<br>NATIONAL HEA<br>ROTECTION MI<br>AB-NHPI<br>XA<br>Jpload | ARAT<br>SSION<br>M<br>Id Family Details<br>HHID:<br>FATHER NAME<br>GENDER | Print Provisional Card                                                 |

Verification by Aadhaar and Non Aadhaar options will be same as shown in section 2.1.1.1 & 2.1.1.2 of this document.

#### 2.3 Search by 'SECC NAME'

From the drop down list available in the select search parameter, we have to select "BY SECC NAME".

There are check boxes also available alongside to include or exclude parameter.

| health<br>agency |                                     |                    | AYUSHMAN BHARAT<br>NATIONAL HEALTH<br>PROTECTION MISSION |
|------------------|-------------------------------------|--------------------|----------------------------------------------------------|
|                  | Select Search Parameter* By SECC Na | me v               |                                                          |
|                  | Name                                | Name here          | Apply                                                    |
|                  | Father's Name                       | Father name here   | ✓ Apply                                                  |
|                  | Mother's Name                       | Mother's name here | Apply                                                    |
|                  | Spouse's Name                       | Spouse's name here | Apply                                                    |
|                  | Gender                              | M/F/ V Age Age     | Apply                                                    |
|                  | Rural / Urban                       | Select Rural/Urban | Apply                                                    |
|                  | State                               | State name here    | Apply                                                    |
|                  | District                            | District here      | Apply                                                    |
|                  | Village/Town                        | Village/Town here  | Apply                                                    |
|                  | Pin-Code                            | Enter pincode here | ✓ Apply                                                  |
|                  | AHL TIN                             | Enter AHL TIN here | Apply                                                    |
|                  | HH ID                               | Enter HH ID here   | Apply                                                    |
|                  |                                     | Search             |                                                          |
|                  |                                     |                    |                                                          |

Now we have to enter the name of the Beneficiary, State, and District. Then, Search results from the database will appear.

|  | Name          | suresh                                        | ✓ Apply       |
|--|---------------|-----------------------------------------------|---------------|
|  | Father's Name | Father name here                              | ✓ Apply       |
|  | Mother's Name | Mother's name here                            | ✓ Apply       |
|  | Spouse's Name | Spouse's name here                            | ✓ Apply       |
|  | Gender        | M/F/ V Age Age                                | ✓ Apply       |
|  | Rural / Urban | Select Rural/Urban                            | ✓ Apply       |
|  | State         | UTTAR PRADESH                                 | ✓ Apply       |
|  | District      | GAUTAM BUDDHA NAGAR                           | ✓ Apply       |
|  | Village/Town  | Village/Town here                             | Apply         |
|  | Pin-Code      | Enter pincode here                            | ✓ Apply       |
|  | AHL TIN       | Enter AHL TIN here                            | ✓ Apply       |
|  | HH ID         | Enter HH ID here                              | ✓ Apply       |
|  |               | Search Reset                                  |               |
|  | Search Resul  | lts: 256 - Please refine Search to get less t | han 5 Results |
|  |               | Search Results                                |               |

So to narrow down the number of records, we will have to enter the other details of the beneficiary.

If we enter the name of the Beneficiary, State, District, Village/Town. Then we will get the number of records as shown below.

Still, we are getting multiple records. So to narrow down the number of records, we will have to enter the other details of the beneficiary.

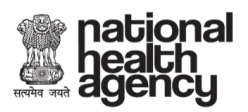

| ਾ⊳ | Search |  |        |         |           |                |                   |                |              |               |         |             |   |
|----|--------|--|--------|---------|-----------|----------------|-------------------|----------------|--------------|---------------|---------|-------------|---|
| Þ  | Logout |  | Sel    | lect Se | earch Par | rameter* By SE | CC Name           | •              |              |               |         |             |   |
|    |        |  |        |         |           | N              | ame <sub>SU</sub> | iresh          |              |               | Apply   |             |   |
|    |        |  |        |         |           | Father's N     | <b>ame</b> Fa     | ther name he   | re           |               | Apply   |             |   |
|    |        |  |        |         |           | Mother's N     | ame Mo            | other's name   | here         |               | Apply   |             |   |
|    |        |  |        |         |           | Spouse's N     | ame Sp            | oouse's name   | here         |               | Apply   |             |   |
|    |        |  |        |         |           | Ge             | nder M            | /F/ ▼          | Age          | Age           | Apply   |             |   |
|    |        |  |        |         |           | Rural / U      | rban Se           | elect Rural/Ur | ban          | •             | Apply   |             |   |
|    |        |  |        |         |           | s              | State UT          | TTAR PRADE     | SH           |               | Apply   |             |   |
|    |        |  |        |         |           | Dis            | trict G/          | AUTAM BUDE     | HA NAGAR     |               | Apply   |             |   |
|    |        |  |        |         |           | Village/T      | <b>own</b> Pa     | atadi (CT)     |              |               | Apply   |             |   |
|    |        |  |        |         |           | Pin-C          | ode En            | nter pincode h | ere          |               | Apply   |             |   |
|    |        |  |        |         |           | AHL            | . TIN En          | nter AHL TIN I | nere         |               | Apply   |             |   |
|    |        |  |        |         |           | н              | H ID En           | nter HH ID hei | e            |               | Apply   |             |   |
|    |        |  |        |         |           |                |                   |                | Search Res   | set           |         |             |   |
|    |        |  |        |         |           |                |                   | Number         | of Record(s  | ) Found: 3    |         |             |   |
|    |        |  |        |         |           |                |                   |                |              |               |         |             |   |
|    |        |  |        |         |           |                | L                 |                |              |               |         |             |   |
|    |        |  |        |         |           | н              | H ID En           | ter HH ID her  | e            |               | Apply   |             |   |
|    |        |  |        |         |           |                |                   |                | Search Rese  | et            |         |             |   |
|    |        |  |        |         |           |                |                   | Number         | of Record(s) | Found: 3      |         |             |   |
|    |        |  |        |         |           |                |                   |                |              |               |         |             |   |
|    |        |  |        |         |           |                |                   | <u>Sea</u>     | arch Resu    | <u>ilts</u>   |         |             |   |
|    |        |  | Name   | Age     | Gender    | Father Name    | Mother<br>Name    | Spouse<br>Name | State        | District      | Village |             |   |
|    |        |  | SURESH | 33      | Male      | KOLESHWAR      | GULECHI           | REENA          | UTTAR        | GAUTAM BUDDHA | Patadi  | View Family |   |
|    |        |  |        |         |           | GUPTA          | DEVI              |                | PRADESH      | NAGAR         | (C1)    | Collect KYC |   |
|    |        |  | SURESH | 53      | Male      | SHIVDUTT       | VEERPALI          |                | UTTAR        | GAUTAM BUDDHA | Patadi  | View Family |   |
|    |        |  |        |         |           |                |                   |                | PRADESH      | NAGAR         | (CT)    | Collect KYC |   |
|    |        |  | SURESH | 63      | Male      | PURAN SINGH    | RAMKALI           | MUNNI          | UTTAR        | GAUTAM BUDDHA | Patadi  | View Family |   |
|    |        |  |        |         |           |                |                   |                | PRADESH      | NAGAR         | (CT)    | Collect KYC |   |
|    |        |  |        |         |           |                |                   |                |              |               |         |             | - |
|    |        |  | 4      |         |           |                |                   |                |              |               |         |             | • |
|    |        |  |        |         |           |                |                   |                |              |               |         |             |   |

So, now we have entered the Father's name of the beneficiary, now we will be able to refine the search.Now ,we have only one record, the one that we are searching for.

| HRRYHG JURN | atior<br>ealth<br>genc | nal<br>1<br>2y |                                      |                              | AYUSHMAN BHARAT<br>NATIONAL HEALTH<br>PROTECTION MISSION<br>AENHDM |
|-------------|------------------------|----------------|--------------------------------------|------------------------------|--------------------------------------------------------------------|
| Logout      |                        |                | Select Search Parameter* By SECC Nat | me v                         |                                                                    |
|             |                        |                | Name                                 | SURESH                       | Apply                                                              |
|             |                        |                | Father's Name                        | KOLESHWAR GUPTA              | Apply                                                              |
|             |                        |                | Mother's Name                        | Mother's name here           | Apply                                                              |
|             |                        |                | Spouse's Name                        | Spouse's name here           | Apply                                                              |
|             |                        |                | Gender                               | M/F/ • Age Age               | Apply                                                              |
|             |                        |                | Rural / Urban                        | Select Rural/Urban           | Apply                                                              |
|             |                        |                | State                                | UTTAR PRADESH                | ✓ Apply                                                            |
|             |                        |                | District                             | GAUTAM BUDDHA NAGAR          | Apply                                                              |
|             |                        |                | Village/Town                         | Patadi (CT)                  | Apply                                                              |
|             |                        |                | Pin-Code                             | Enter pincode here           | Apply                                                              |
|             |                        |                | AHL TIN                              | Enter AHL TIN here           | Apply                                                              |
|             |                        |                | нн ю                                 | Enter HH ID here             | Apply                                                              |
|             |                        |                |                                      | Search Reset                 |                                                                    |
|             |                        |                |                                      | Number of Record(s) Found: 1 |                                                                    |

|  |  |        |            | 3                  |                 | I IAR PRADES    | н                |                        | 📼 Арріу        |             |  |
|--|--|--------|------------|--------------------|-----------------|-----------------|------------------|------------------------|----------------|-------------|--|
|  |  |        |            | Dis                | trict G         | AUTAM BUDDH     | IA NAGAR         |                        | Apply          |             |  |
|  |  |        |            | Village/T          | own Pa          | atadi (CT)      |                  |                        | Apply          |             |  |
|  |  |        |            | Pin-C              | ode Er          | nter pincode he | re               |                        | Apply          |             |  |
|  |  |        |            | AHL                | TIN Er          | nter AHL TIN he | ere              |                        | Apply          |             |  |
|  |  |        |            | н                  | H ID Er         | nter HH ID here |                  |                        | Apply          |             |  |
|  |  |        |            |                    |                 | s               | earch Rese       | et                     |                |             |  |
|  |  |        |            |                    |                 | Number o        | of Record(s)     | Found: 1               |                |             |  |
|  |  |        |            |                    |                 |                 |                  |                        |                |             |  |
|  |  |        |            |                    |                 | <u>Sea</u>      | <u>rch Resu</u>  | <u>ilts</u>            |                |             |  |
|  |  | Name   | Age Gender | Father Name        | Mother<br>Name  | Spouse<br>Name  | State            | District               | Village        |             |  |
|  |  | SURESH | 33 Male    | KOLESHWAR<br>GUPTA | GULECHI<br>DEVI | REENA           | UTTAR<br>PRADESH | GAUTAM BUDDHA<br>NAGAR | Patadi<br>(CT) | View Family |  |
|  |  |        |            |                    |                 |                 |                  |                        |                | Collect KYC |  |
|  |  | 4      |            |                    |                 |                 |                  |                        |                |             |  |
|  |  |        |            |                    |                 |                 |                  |                        |                |             |  |

So here, we will have to use multiple strategies for searching the beneficiary.

Like in the first case, we have entered Beneficiary name, State and District, we are getting 256 cases.

In the second case, we have entered Beneficiary name, State, District and Village/Town, we are getting 3 cases.

In the third case, we have entered Beneficiary name, Father's name, State, District and Village/Town, we get the single beneficiary, the one we are searching for.

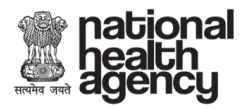

By clicking on the View Family Option, we will get the details of the family members.

| Beneficiary     | Beneficiary Identification System |               |                   |                         |                                     |                                        | WELCOME Ayushman Mitra(AM) UTTAR PRADESH(9) ,GAUTAM BUDDHA NAGAR(144) |                  |                  |                               |        |  |  |  |  |
|-----------------|-----------------------------------|---------------|-------------------|-------------------------|-------------------------------------|----------------------------------------|-----------------------------------------------------------------------|------------------|------------------|-------------------------------|--------|--|--|--|--|
|                 | Ministry of<br>Go                 | t Health & Fa | mily Wel<br>India | faro                    | AYI<br>N/<br>PRC                    | JSHMAN<br>ATIONAL<br>DTECTION<br>AB-NH | BHARAT<br>HEALTH<br>MISSION<br>IPM                                    |                  |                  | ational<br>ealth<br>gency     |        |  |  |  |  |
| ▶ Home ▶ Search |                                   |               | Far               | nily Details for HH ID: | 09100018049                         | 0001001400                             | 0009                                                                  |                  |                  |                               |        |  |  |  |  |
| ▶ Logout        |                                   |               | Stat<br>Add       | e: UTTAR PRADESH        | District:<br>NAGAR<br>NAGAR, PATADI | GAUTAM BUD<br>I (CT), GAUTAM           | DHA <b>Block:</b> DADI<br>1 BUDDHA NAGAR, UTTAR P                     | RI<br>RADESH     | Villag<br>Pin Co | e: Patadi (CT)<br>ode: 201008 |        |  |  |  |  |
|                 |                                   |               | #                 | AHL TIN                 | Na                                  | ame                                    | Father's Name                                                         | Mother's<br>Name | Spouse's<br>Name | Relation                      | Gender |  |  |  |  |
|                 |                                   |               | 1                 | 27091000180490001001    | LAL<br>400009001 GU                 | BAHADUR<br>PTA                         | VISHAVNATH PRASAD<br>GUPTA                                            | YASHODA<br>DEVI  | MEENA DEVI       | HEAD                          | MALE   |  |  |  |  |
|                 |                                   |               | 2                 | 27091000180490001001    | 400009002 SU                        | RESH                                   | KOLESHWAR GUPTA                                                       | GULECHI<br>DEVI  | REENA            | WIFE'S<br>BROTHER             | MALE   |  |  |  |  |
|                 |                                   |               | CI                | ose Window              |                                     |                                        |                                                                       |                  |                  |                               |        |  |  |  |  |
|                 |                                   |               |                   |                         |                                     |                                        |                                                                       |                  |                  |                               |        |  |  |  |  |

For the Collection of the KYC, we will have to press on the "COLLECT KYC" option as shown below in the illustration.

|  |  |        |            | 3                  | tate UI         | AR PRADES     | H                | e                      | 🛚 Арріу        |             |   |
|--|--|--------|------------|--------------------|-----------------|---------------|------------------|------------------------|----------------|-------------|---|
|  |  |        |            | Dis                | trict GAI       | JTAM BUDDH    | IA NAGAR         | 6                      | Apply          |             |   |
|  |  |        |            | Village/Te         | own Pat         | adi (CT)      |                  | 6                      | Apply          |             |   |
|  |  |        |            | Pin-C              | ode Ente        | er pincode he | e                | (                      | Apply          |             |   |
|  |  |        |            | AHL                | TIN Ent         | er AHL TIN he | re               | (                      | Apply          |             |   |
|  |  |        |            | н                  | H ID Ente       | er HH ID here |                  | (                      | Apply          |             |   |
|  |  |        |            |                    |                 | s             | earch Rese       | et                     |                |             |   |
|  |  |        |            |                    |                 | Number o      | f Record(s)      | Found: 1               |                |             |   |
|  |  |        |            |                    |                 | See           |                  | lte                    |                |             | * |
|  |  |        |            |                    | Mother          | <u>Sea</u>    | <u>cn Resu</u>   | <u>its</u>             |                |             |   |
|  |  | Name   | Age Gender | Father Name        | Name            | Name          | State            | District               | Village        |             |   |
|  |  | SURESH | 33 Male    | KOLESHWAR<br>GUPTA | GULECHI<br>DEVI | REENA         | UTTAR<br>PRADESH | GAUTAM BUDDHA<br>NAGAR | Patadi<br>(CT) | View Family |   |
|  |  |        |            |                    |                 |               |                  |                        |                | Collect KYC | * |
|  |  | 4      |            |                    |                 |               |                  |                        |                |             | • |
|  |  |        |            |                    |                 |               |                  |                        |                |             |   |

After pressing on the Collect KYC option, we will reach to the following window.

| HRRHA ORA       | atio<br>ealtl<br>geno | na<br>h<br>cy                                                                                                    |                      |         |           |           |                  |                                              |                                 |                           |         |           |             | F           |          | 5HMA<br>10NAU<br>10CTIC<br>10 <b>B-N</b> | N BH<br>- HEZ<br>DN MI |           | N  |
|-----------------|-----------------------|----------------------------------------------------------------------------------------------------|----------------------|---------|-----------|-----------|------------------|----------------------------------------------|---------------------------------|---------------------------|---------|-----------|-------------|-------------|----------|------------------------------------------|------------------------|-----------|----|
| Beneficiar      | y Identific           | ation (                                                                                                    | System               |         |           |           |                  |                                              |                                 |                           | WELCOM  | E Ayushma | an Mitra(AN | I) UTTAR PR | ADESH(9  | ) ,GAUTAM I                              | BUDDHA N               | IAGAR(144 | 4) |
|                 | Ministry of H<br>Gow  | where the second second | nily Welfare<br>ndia |         |           |           | AYI<br>N/<br>PRI | JSHM,<br>ATION<br>DTECT<br><mark>AB</mark> - | AN BH<br>AL HE<br>TION N<br>NHF | IARAT<br>EALTH<br>MISSION | N       |           |             |             |          | ationa<br>ealth<br>gency                 | al<br>J                |           | _  |
| ► Home ► Search |                       |                                                                                                    |                      | 🔸 Add F | ersonal [ | Details   |                  |                                              | X×                              | Add Family                | Details |           |             |             | Print Pr | rovisional C                             | ard                    |           |    |
| ▶ Logout        |                       | E                                                                                                    | Bene                 | ficiar  | y Do      | cume      | ents l           | Jploa                                        | d                               |                           |         |           |             |             |          |                                          |                        |           |    |
|                 |                       | A                                                                                                    | HL-TIN:              |         | 27        | 709100018 | 04900010         | 014000090                                    | 002                             |                           | HHID:   |           |             | 091000180   | 4900010  | 01400009                                 |                        |           |    |
|                 |                       | N                                                                                                    | AME                  |         | S         | URESH     |                  |                                              |                                 |                           | FATHER  | NAME      |             | KOLESHW     | AR GUP   | TA                                       |                        |           |    |
|                 |                       |                                                                                                    |                      | AME     | G         | ULECHI D  | EVI              |                                              |                                 |                           | GENDER  |           |             | Male        |          |                                          |                        |           |    |
|                 |                       | ľ                                                                                                    | EAR OF E             |         | 19        | 985       |                  | 10                                           |                                 |                           |         |           |             |             |          |                                          |                        |           |    |
|                 |                       |                                                                                                    |                      | e NO.   | M         | obile Num | ber              | Sele                                         | ct Type                         | •                         |         |           |             |             |          |                                          |                        |           |    |
|                 |                       |                                                                                                    |                      |         |           |           |                  |                                              |                                 |                           |         |           |             |             |          |                                          |                        |           |    |
|                 |                       |                                                                                                    |                      |         |           |           |                  |                                              |                                 |                           |         |           |             |             |          |                                          |                        |           |    |
|                 |                       |                                                                                                    |                      |         |           |           |                  |                                              |                                 |                           |         |           |             |             |          |                                          |                        |           |    |

After coming to this window, you are required to follow the same steps for Aadhaar and Non Aadhaar verification as we have shown in section 2.1.1.1 and 2.1.1.2.

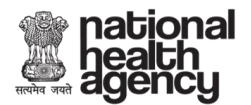

#### SECTION III: APPROVED BENEFICIARY

The approval was submitted to the trust/insurance company by the Ayushman Mitra. After the beneficiary information has been approved by the approving authority, you are required to click on 'Approved Beneficiary" link on the left side menu.

| Beneficiary Identification Sy | /stem                         |               |                     |                            |                                    |                         |             | WELCOME Ayush    | ıman Mitra(AM) MANI | PUR(14) ,BISHNUPUR(252) |  |
|-------------------------------|-------------------------------|---------------|---------------------|----------------------------|------------------------------------|-------------------------|-------------|------------------|---------------------|-------------------------|--|
| Ministry of Heatt<br>Governm  | a & Family We<br>ent of India | ifare         |                     | AYUSHN<br>NATION<br>PROTEC | NAN BH<br>NAL HE<br>TION M<br>-NHP | ARAT<br>ALTH<br>IISSION |             | health<br>agency |                     |                         |  |
| ► Home ► Search               |                               |               |                     |                            | List of A                          | Approved Bene           | ficiary     |                  |                     |                         |  |
| Add Member                    | S.No.                         | Name as in ID | Authentication Type | Operator ID                | Channel                            | Date of Application     | Data Source | Name Score       | Family Score        | ^                       |  |
| Approved Beneficiary          | 1                             | NAYIMBE       | Non-Aadhaar         | хосоос-5757                | WEB                                | 09-08-2018 01:15 PM     | SECC        | 0%               | 0%                  | Print Card              |  |
|                               |                               |               |                     |                            |                                    |                         |             |                  |                     |                         |  |
|                               |                               |               |                     |                            |                                    |                         |             |                  |                     |                         |  |
|                               |                               |               |                     |                            |                                    |                         |             |                  |                     |                         |  |

All the approved beneficiaries will populate on this screen. Click on 'Print Card' to download the Ayushman Bharat Beneficiary Card.

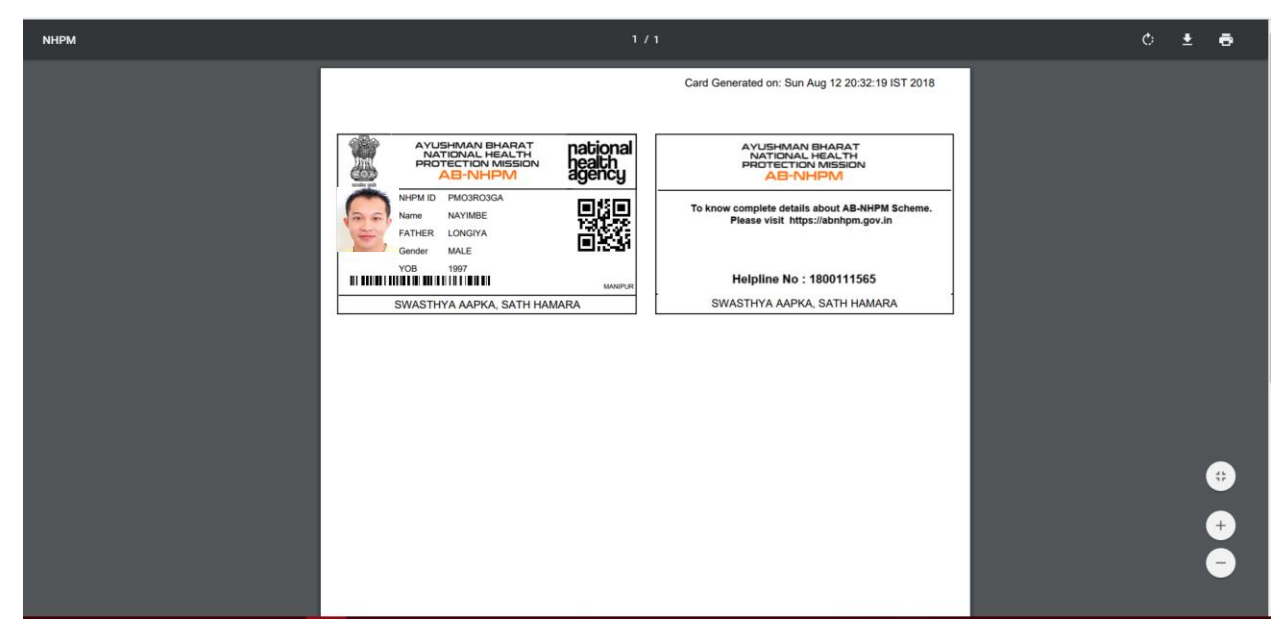

A PDF will get downloaded. Check the download folder for the downloaded file. You are required to take a print out of the same and hand it over to the beneficiary. (The Card shown above is for reference purposes only)

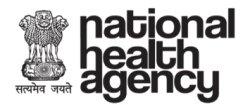

#### **SECTION IV: ADD MEMBER**

This functionality is used to add family members of approved beneficiaries.

Click on 'Add Member' on the left side menu of the portal.

| Beneficiary Identification System WELCOME Ayushman Mitra(AM) MANIPUR(14),BISHNUPUR(282) |          |           |                       |              |                       |           |          |           |       |                  |     |                           |                    |                  |  |  |                        |                |  |  |
|-----------------------------------------------------------------------------------------|----------|-----------|-----------------------|--------------|-----------------------|-----------|----------|-----------|-------|------------------|-----|---------------------------|--------------------|------------------|--|--|------------------------|----------------|--|--|
|                                                                                         |          |           | Ministry of H<br>Gove | lealth & Fai | mily Welfare<br>India |           |          |           |       | AYU<br>NA<br>PRO | SHM | AN B<br>AL H<br>10N<br>NH | HAR<br>EAL<br>MISS | AT<br>TH<br>IION |  |  | natio<br>nealt<br>agen | nal<br>h<br>cy |  |  |
| Þ                                                                                       | Home     |           |                       |              | Add Membe             | r         |          |           |       |                  |     |                           |                    |                  |  |  |                        |                |  |  |
| Þ                                                                                       | Search   |           |                       |              | Se                    | lect Sear | ch Parar | neter* Se | elect | ۲                |     |                           |                    |                  |  |  |                        |                |  |  |
| Ð                                                                                       | Add Mem  | ber       |                       |              |                       |           |          |           |       |                  |     |                           |                    |                  |  |  |                        |                |  |  |
| Þ                                                                                       | Approved | Beneficia | ry                    |              |                       |           |          |           |       |                  |     |                           |                    |                  |  |  |                        |                |  |  |
| Þ                                                                                       | Logout   |           |                       |              |                       |           |          |           |       |                  |     |                           |                    |                  |  |  |                        |                |  |  |
|                                                                                         |          |           |                       |              |                       |           |          |           |       |                  |     |                           |                    |                  |  |  |                        |                |  |  |
|                                                                                         |          |           |                       |              |                       |           |          |           |       |                  |     |                           |                    |                  |  |  |                        |                |  |  |
|                                                                                         |          |           |                       |              |                       |           |          |           |       |                  |     |                           |                    |                  |  |  |                        |                |  |  |
|                                                                                         |          |           |                       |              |                       |           |          |           |       |                  |     |                           |                    |                  |  |  |                        |                |  |  |

The approver beneficiary can be searched by the following parameters

| Add Member               |                                   |   |  |  |  |  |  |  |  |  |  |  |
|--------------------------|-----------------------------------|---|--|--|--|--|--|--|--|--|--|--|
| Select Search Parameter* | Select                            | • |  |  |  |  |  |  |  |  |  |  |
|                          | By Mobile<br>By HHID<br>By NHA ID |   |  |  |  |  |  |  |  |  |  |  |

1. BY MOBILE: This is the mobile number that was given by the beneficiary at the time of individual validation on the 'Beneficiary Document Upload' page.

2. BY HHID: This is the household ID, it is a unique identifier of SECC database

3. BY NHA ID: This National Health Agency ID is uniquely created for each approved beneficiary. This ID is mentioned on the Ayushman Bharat Beneficiary Card

Search the approved beneficiary using either of the three parameters.

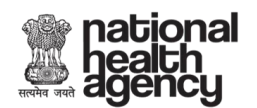

| Beneficiary Identification Syst | em                              |                     |                                       |                   | WELCO |
|---------------------------------|---------------------------------|---------------------|---------------------------------------|-------------------|-------|
| Ministry of Health<br>Governme  | & Family Welfare<br>tt of India | AYUS<br>NAT<br>PROT | HMAN BHAR<br>IONAL HEAU<br>ECTION MIS | RAT<br>TH<br>SION |       |
| ► Home                          | Add Member                      |                     |                                       |                   |       |
| ▶ Search                        | Select Search Parameter* By NH. | A ID 🔻              |                                       |                   |       |
| Add Member                      |                                 | NHA ID:             | PM03R03GA                             |                   |       |
| Approved Beneficiary            |                                 |                     |                                       | Search            |       |
| ▶ Logout                        |                                 |                     |                                       |                   |       |
|                                 |                                 |                     |                                       |                   |       |
|                                 |                                 |                     |                                       |                   |       |

#### Click on 'Search.

|                                                                     | an Mitra(AM) MANIPOR(14) ,BISHNOPOR(202) |
|---------------------------------------------------------------------|------------------------------------------|
| AYUSHMAN BHARAT<br>NATIONAL HEALTH<br>PROTECTION MISSION<br>AB-NHPM | ) national<br>health<br>agency           |
| Home     Add Member                                                 |                                          |
| Search     Select Search Parameter*     By NHA ID     *             |                                          |
| Add Member     NHA ID: PM03R03GA                                    |                                          |
| D Approved Beneficiary Search                                       |                                          |
| D Logout                                                            |                                          |
| Sno Name NHA ID ACTION                                              |                                          |
| 1 NAYIMBE PM03R03GA COLLECT KYC                                     |                                          |
| 810HAB910HAB910HAB81                                                |                                          |

The Name and NHA ID of the approved beneficiary will appear. Click on 'COLLECT KYC' to continue the 'Add Member' process.

| health<br>agenc | nal<br>y                 |                     |                                  |         |         |               |           | AYU<br>NA<br>PRO | ISHMAN<br>TIONAL<br>TECTION<br><b>AB-NI</b> | BHAF<br>HEAL<br>J MISS | IAT<br>TH<br>ION |
|-----------------|--------------------------|---------------------|----------------------------------|---------|---------|---------------|-----------|------------------|---------------------------------------------|------------------------|------------------|
| Governm         | ent of India             | FRU                 | AB-NHPM                          |         |         |               |           |                  | ~ ~                                         |                        |                  |
| Home            | 🔸 Add Family Relati      | on XAd              | d Personal Details               |         | X Add F | amily Details |           |                  | X Print Provisio                            | onal Card              |                  |
| Add Mambar      | Relation with NAYIMBE: * |                     | Select                           |         |         | •             |           |                  |                                             |                        |                  |
| Add member      | NHAID                    |                     | PMO3RO3GA                        |         |         |               |           |                  |                                             |                        |                  |
| Logout          | Proof of Relation: *     |                     | Select                           |         |         | •             |           |                  |                                             |                        |                  |
|                 | Proof ID#: *             |                     |                                  |         |         |               |           |                  |                                             |                        |                  |
|                 | Upload Proof Document:   |                     |                                  |         |         |               |           |                  |                                             |                        |                  |
|                 |                          |                     |                                  |         |         |               |           |                  |                                             |                        |                  |
|                 |                          |                     |                                  |         |         |               |           |                  |                                             |                        |                  |
|                 |                          |                     | Choose File N<br>Upload Document |         |         |               |           |                  |                                             |                        |                  |
|                 | Name: *                  | NAME AS IN DOCUMENT |                                  |         |         |               |           |                  |                                             |                        |                  |
|                 | Gender: *                | Select              |                                  | YOB: *  |         |               | Enter YOB | in YYYY fa       | n                                           |                        |                  |
|                 |                          |                     |                                  |         |         |               |           |                  |                                             |                        |                  |
|                 |                          |                     | 1                                | NEXT -> |         |               |           |                  |                                             |                        |                  |

Add New Family Member details on this page.

Select the relation with the beneficiary from the list.

|                          | 3) X 💿 (5, 🔨           |                   |
|--------------------------|------------------------|-------------------|
| ✓ Add Family Relation    | X Add Personal Details | X Add Family Deta |
| Relation with NAYIMBE: * | Select                 | Ţ                 |
|                          | Select                 |                   |
| NHAID                    | Spouse                 |                   |
|                          | Father                 |                   |
| Proof of Polation: *     | Mother                 |                   |
| PIOOI OI Relation.       | Son                    |                   |
|                          | Daughter               |                   |
| Proof ID#: *             | Brother                |                   |
|                          | Sister                 |                   |
|                          | Father- In- Law        |                   |
| Upload Proof Document: * | Mother- In- Law        |                   |
|                          | Brother-In-Law         |                   |
|                          | Sister-In-Law          |                   |
|                          | Nephew                 |                   |
|                          | Niece                  |                   |
|                          | Grandson               |                   |
|                          | Granddaughter          |                   |
|                          | Grandfather            |                   |
|                          | Grandmother            |                   |

Select the Proof of Relation from the drop down and enter the Proof ID

| TER.         | national |
|--------------|----------|
| LANK         | health   |
| सत्यमेव जयते | agency   |

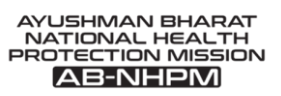

| ✤ Add Family Relation    | X Add Personal Details                              | X Add Family Details |  |  |  |
|--------------------------|-----------------------------------------------------|----------------------|--|--|--|
| Relation with NAYIMBE: * | Son                                                 | <b>v</b>             |  |  |  |
| NHAID                    | PMO3R03GA                                           |                      |  |  |  |
| Proof of Relation: *     | Select                                              | •                    |  |  |  |
| Proof ID#: *             | Select<br>Birth Certificate<br>Marriage Certificate |                      |  |  |  |
| Upload Proof Document: * | Ration Card                                         |                      |  |  |  |
|                          |                                                     |                      |  |  |  |

Scan and upload the proof document.

Enter the Name, Gender and Year of Birth as mentioned in the proof document.

| ✦ Add Family Relation    | Add Personal Details X Add Family Details |        | etails | X Print Provisional Card |
|--------------------------|-------------------------------------------|--------|--------|--------------------------|
| Relation with NAYIMBE: * | Son                                       | Ŧ      |        |                          |
| NHAID                    | PMO3RO3GA                                 |        |        |                          |
| Proof of Relation: *     | Birth Certificate                         | •      |        |                          |
| Proof ID#: *             | 769908                                    |        |        |                          |
| Upload Proof Document: * | TDS on<br>Sale of<br>House Property       |        |        |                          |
|                          |                                           |        |        |                          |
|                          |                                           |        |        |                          |
|                          | Upload Document                           |        |        |                          |
| Name: *                  |                                           |        |        |                          |
| Gender: * Male           | Ŧ                                         | YOB: * | 2017   |                          |
|                          |                                           |        |        |                          |
|                          |                                           | XT ->  |        |                          |

Click on 'Next'. You will be routed to the 'Add Personal Details' Page

| national<br>health<br>agency                 |               |       |                      |      |   |  | F |  | IMAN E<br>DNAL H<br>CTION<br><b>3-NH</b> | 3HARA<br>EALTH<br>MISSIC | Т<br>1<br>ЛС |
|----------------------------------------------|---------------|-------|----------------------|------|---|--|---|--|------------------------------------------|--------------------------|--------------|
| ✓ Add Family Relation ✓ Add Personal Details |               |       | X Add Family Details |      |   |  |   |  |                                          |                          |              |
| Add Member                                   | Documents     | uploa | d                    |      |   |  |   |  |                                          |                          |              |
| NHAID:                                       | •             | V     |                      |      |   |  |   |  |                                          |                          |              |
| Enter Mobile No:*                            | Mobile Number |       | Select               | Туре | Ğ |  |   |  |                                          |                          |              |
|                                              |               |       |                      |      |   |  |   |  |                                          |                          |              |

Enter the mobile number and select the type.

| ✓ Add Famil       | y Relation        | 🔸 Add Personal De | etails |
|-------------------|-------------------|-------------------|--------|
| Add Membe         | er Document       | s Upload          |        |
| NHAID:            | PMO3RO3GA         |                   |        |
| Enter Mobile No:* | 9818747567        | Family            | •      |
| Select I          | D TYPE:* O Aadhaa | r Non-Aadhaar     | 0.0    |
|                   |                   |                   |        |

The validation process of the new member is same as any other beneficiary. The process has been explained in detail in Section II and III.

-----End of Document-----